# Agilent OpenLAB CDS ChemStation Edition

## Instrument Configuration Guide

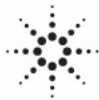

**Agilent Technologies** 

### Notices

© Agilent Technologies, Inc. 2010-2014

No part of this manual may be reproduced in any form or by any means (including electronic storage and retrieval or translation into a foreign language) without prior agreement and written consent from Agilent Technologies, Inc. as governed by United States and international copyright laws.

#### **Manual Part Number**

M8300-90006

#### Edition

09/2014

Printed in Germany

Agilent Technologies Hewlett-Packard-Strasse 8 76337 Waldbronn

This product may be used as a component of an in vitro diagnostic system if the system is registered with the appropriate authorities and complies with the relevant regulations. Otherwise, it is intended only for general laboratory use.

#### **Software Revision**

This guide is valid for revision C.01.07 of the Agilent OpenLAB CDS ChemStation Edition.

Microsoft ® is a U.S. registered trademark of Microsoft Corporation.

#### Warranty

The material contained in this document is provided "as is," and is subiect to being changed, without notice, in future editions. Further, to the maximum extent permitted by applicable law, Agilent disclaims all warranties, either express or implied, with regard to this manual and any information contained herein, including but not limited to the implied warranties of merchantability and fitness for a particular purpose. Agilent shall not be liable for errors or for incidental or consequential damages in connection with the furnishing, use, or performance of this document or of any information contained herein. Should Agilent and the user have a separate written agreement with warranty terms covering the material in this document that conflict with these terms, the warranty terms in the separate agreement shall control.

#### **Technology Licenses**

The hardware and/or software described in this document are furnished under a license and may be used or copied only in accordance with the terms of such license.

#### **Restricted Rights Legend**

If software is for use in the performance of a U.S. Government prime contract or subcontract, Software is delivered and licensed as "Commercial computer software" as defined in DFAR 252.227-7014 (June 1995), or as a "commercial item" as defined in FAR 2.101(a) or as "Restricted computer software" as defined in FAR 52.227-19 (June 1987) or any equivalent agency regulation or contract clause. Use, duplication or disclosure of Software is subject to Agilent Technologies' standard commercial license terms, and non-DOD Departments and Agencies of the U.S. Government will receive no greater than Restricted Rights as defined in FAR 52.227-19(c)(1-2) (June 1987). U.S. Government users will receive no greater than Limited Rights as defined in FAR 52.227-14 (June 1987) or DFAR 252.227-7015 (b)(2) (November 1995), as applicable in any technical data.

#### **Safety Notices**

#### CAUTION

A **CAUTION** notice denotes a hazard. It calls attention to an operating procedure, practice, or the like that, if not correctly performed or adhered to, could result in damage to the product or loss of important data. Do not proceed beyond a **CAUTION** notice until the indicated conditions are fully understood and met.

#### WARNING

A WARNING notice denotes a hazard. It calls attention to an operating procedure, practice, or the like that, if not correctly performed or adhered to, could result in personal injury or death. Do not proceed beyond a WARNING notice until the indicated conditions are fully understood and met.

### In This Guide ...

This guide describes how to configure your instruments to work with Agilent OpenLAB CDS ChemStation Edition. It includes instructions on how to add instrument modules and configure them.

#### **1 Quick Configuration Guide**

This chapter provides a quick guide to adding and configuring standard instruments using the OpenLAB Control Panel.

#### 2 Overview of Instrument Communications

This chapter describes the communication between the ChemStation Edition and the instruments.

#### **3** Adding and Configuring Instruments

This chapter describes how to add instruments using the Agilent OpenLAB Control Panel.

#### 4 Troubleshooting

This chapter summarizes helpful hints for troubleshooting potential problems you might see during the configuration process.

### Contents

#### 1 Quick Configuration Guide 5

Configuration using the Control Panel 6

2 Overview of Instrument Communications 11

Overview of Instrument Communications12Network Communication13Instrument Connections26

#### 3 Adding and Configuring Instruments 31

Number of Instruments Supported - 33 Adding a GC System 34 Adding an LC System 44 Configuring a Device Cluster 55 Adding an ELSD to an LC System 60 Adding a 7100 CE System 62 Adding an LC/MS or CE/MS 67 Adding a Standalone ADC 72 Adding a 35900E ADC to an LC System 80 Adding an Agilent PAL Sampler 82

#### 4 Troubleshooting 87

Troubleshooting the Network 88 LC Instrument Start-up Problems 92

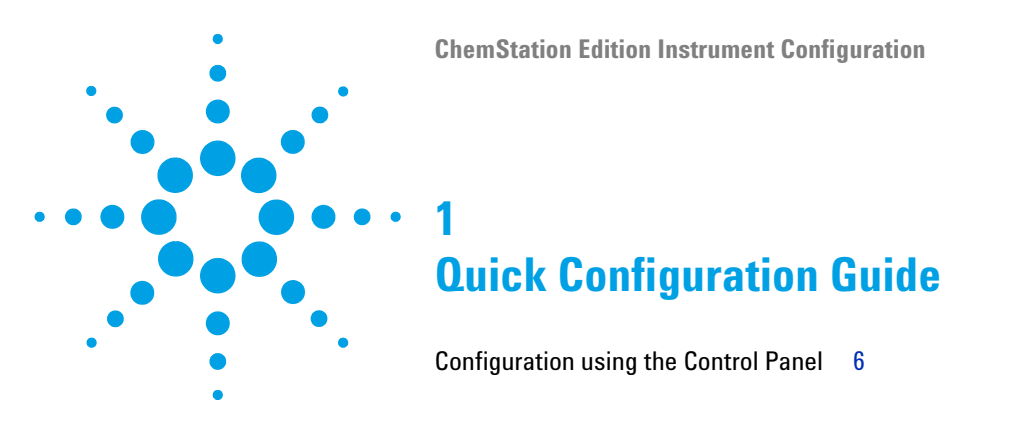

This chapter provides a quick guide to adding and configuring standard instruments using the OpenLAB Control Panel.

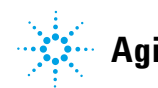

## 1 Quick Configuration Guide

**Configuration using the Control Panel** 

## **Configuration using the Control Panel**

#### NOTE

If you want the instruments allocated to a specific instrument number, you must configure the instruments in the required sequence. The first instrument you configure will be allocated to instrument 1 (..\Chem32\1\), the second to instrument 2 (..\Chem32\2\) and so on. However, the Control Panel lists the instruments in alphabetical order of their names.

1 Open the Agilent OpenLAB Control Panel:

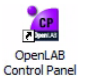

2 Select the Instruments tab:

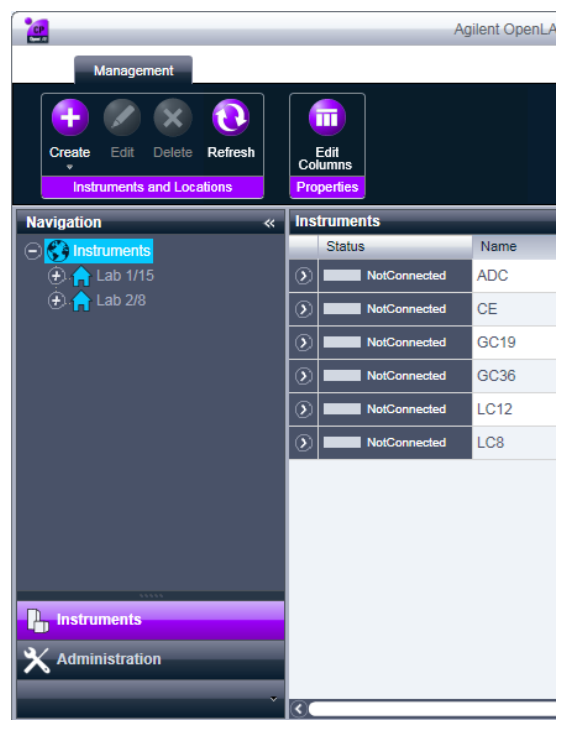

Figure 1 Control Panel, Instruments Tab

**3** Select the location of the new instrument:

**NOTE** To create and edit locations, refer to the OpenLAB Control Panel online help.

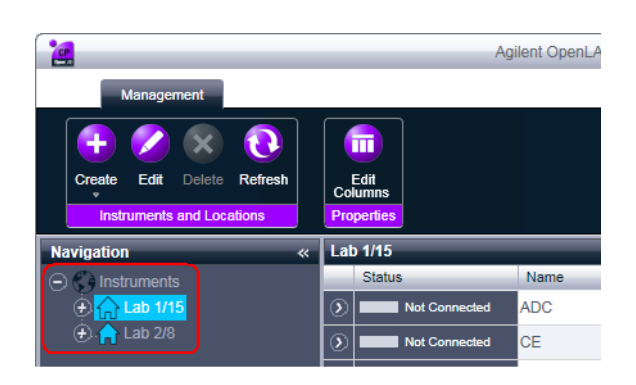

NOTE

You can also add instruments directly in the **Instruments** node.

4 Click Create > Create Instrument

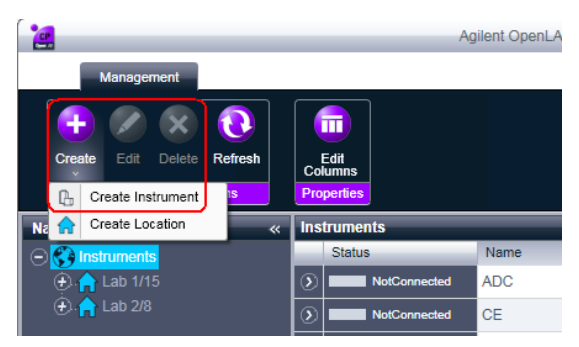

Figure 2 Control Panel, Create Instrument

**Configuration using the Control Panel** 

| Create Instrument      |                               |             |
|------------------------|-------------------------------|-------------|
| Name:                  | User A's Instrument           | Mandatory   |
| Description:           | Instrument for Food Additives | Optional    |
| Application:           | ChemStation                   | Mandatory 💌 |
| Instrument controller: | Controller 1                  | Mandatory 🗸 |
| Instrument type:       | Agilent System                | Mandatory 🔹 |
| Contact:               | User A                        | Optional    |
|                        |                               | OK Cancel   |

5 Enter the instrument details and click **OK**.

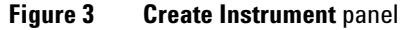

**6** Navigate to the new instrument and click the **Configure Instrument** icon or right click on the instrument name and select **Configure Instrument**.

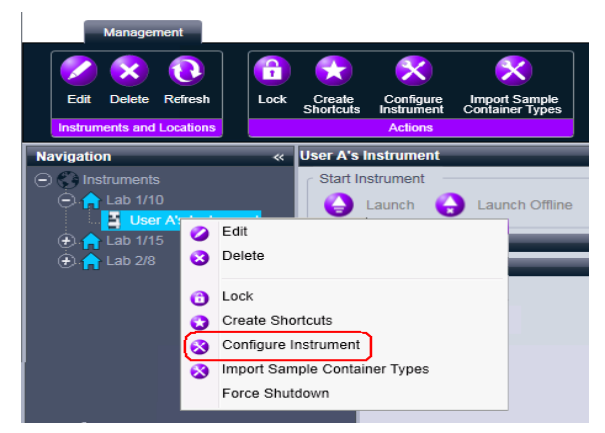

Figure 4 Control Panel, Configure Instrument Menu-Item

The Configure Instrument dialog box is displayed.

7 For RC.NET drivers, continue with Step 8.

OR

For Classic drivers, continue with Step 12.

8 Ensure that the **Use classic drivers** check box in the upper pane of the **Configure Instrument** dialog box is cleared.

## **NOTE** If your instrument is not supported by the classic ChemStation Edition drivers, the **Use classic drivers** check box is unavailable.

**9** Use Autoconfiguration if possible.

OR

Select the module(s) for the instrument configuration and click the > button.

- **10** Select any unconfigured modules and click **Configure**. Click **OK** when configuration is complete.
- **11** Continue with Step 15.
- 12 Mark the Use classic drivers check box in the upper pane of the Configure Instrument dialog box
- **13** In the **Configurable Modules** panel of the **Configure Instrument** dialog box, double-click the module(s) that you want to configure.

OR

Select the module(s) that you want to configure in the left panel, then click > to copy them to the**Selected Modules**panel.

The Configure Selected Module dialog box opens.

14 Enter the connection parameters (LAN or GPIB) and click OK.

| Co | Configure Connection |                         |  |
|----|----------------------|-------------------------|--|
|    | - System access      |                         |  |
|    | Interface type       | LAN (host name)         |  |
|    | Host name            | GPIB<br>LAN (host name) |  |
|    | Port                 | LAN (IP address)        |  |
|    |                      | OK Cancel               |  |

Figure 5 Configure Connection panel

- **15** In the upper pane of the **Configure Instrument** dialog box, click the **Method load on startup** down-arrow and select how to decide which method to load when the ChemStation Edition is started.
- **16** Select the options you want to install from the **Options** section in the upper pane, then click **OK** to complete the configuration.

#### **1** Quick Configuration Guide

**Configuration using the Control Panel** 

**17** See "Adding and Configuring Instruments" on page 31 for full details of installing and configuring additional options.

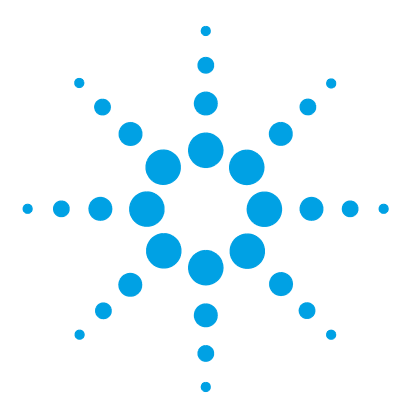

## 2 Overview of Instrument Communications

Overview of Instrument Communications 12 Network Communication 13 About Networks 13 Upgrading to Network Communication 14 Installing Network Communication 14 Instrument configuration using the Agilent BootP service 19 Configuring the Agilent BootP Service 22 Instrument Connections 26 Connecting an Agilent GC system 26 Connecting an Agilent LC system via the Network 26 Connecting an Agilent Integrated LC System via the Network 27 Connecting a 35900E ADC 28 Connecting an Agilent 7100 CE System 28

This chapter describes the communication between the ChemStation Edition and the instruments.

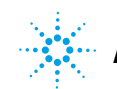

## **Overview of Instrument Communications**

The ChemStation Edition provides two types of communication with the instrument:

- LAN communication using TCP/IP
- · GPIB, a serial communications protocol, using a USB-GPIB adapter

The type of communication you set up depends on the instrument you are connecting; older instruments use the GPIB protocol, modern instruments connect via the LAN. For many Agilent instruments, you can set the IP address from the instrument's front panel, over telnet, or using the G4208A Instant Pilot. For other LAN instruments, you use the Agilent Bootp service to administer IP addresses.

### **Network Communication**

The Agilent ChemStation Edition software provides network-based instrument control and data acquisition for network-capable Agilent LCs, GCs, CEs and optional A/D controllers. You can easily control and monitor instruments by connecting them to the same network on which the Agilent ChemStation Edition PC resides. This allows the Agilent ChemStation Edition PC to be located anywhere within a TCP/IP-based environment.

The Agilent ChemStation Edition communication uses the TCP/IP version 4 protocol, which needs to be installed as a network protocol on your PC. The instrument and the PC controlling it (workstation or AIC) need to be in the same subnet. Consult the *Network Requirements Guide* on the Agilent OpenLAB CDS installation disk #1 for more details.

The J4100A JetDirect and G1369A/B/C network cards used to connect an analytical instrument to a network require the boot strap protocol (BootP). Agilent supports only the Agilent Bootp Service, provided on the Agilent OpenLAB CDS installation disk #6, for this use.

#### **About Networks**

Each full version of OpenLAB CDS ChemStation Edition can support up to four instruments on the network. Each device on the network requires a *unique* IP address, a subnet mask, and an optional gateway.

If installing on a site network, contact the site network administrator. If installing on an isolated network, Agilent recommends the following addresses:

| Device            | Address                       |
|-------------------|-------------------------------|
| PC                | 10.1.1.100                    |
| GC, LC, CE or ADC | 10.1.1.102 through 10.1.1.255 |
| Subnet mask       | 255.255.255.0                 |
| Gateway           | 10.1.1.100                    |

Agilent ChemStation Edition supports instruments and PCs with self-assigned, fixed addresses, or addresses assigned by the Agilent Bootp Service (see "Agilent Bootp Service" on page 16). DHCP is not supported by Agilent.

### **Upgrading to Network Communication**

If you connect your instrument using a standard TCP/IP protocol, it needs to be installed as a network protocol on your PC. The current configuration of the LAN Assembly or G1369A/B/C network cards that are used to connect the analytical instrument to the network remains during the upgrade.

When upgrading from a GPIB control instrument to network connection, you must install the required network communication components and reconfigure your instrument.

### **Installing Network Communication**

If you decide to connect your instrument using a standard network connection, you must ensure proper communication between the PC and the analytical instruments. The communication uses the TCP/IP protocol, which needs to be installed as a network protocol on your PC. For the configuration of the G1369A/B/C network card that is used to connect the analytical instrument to the network, the boot strap protocol is used, which requires a BootP Service.

The installation of the TCP/IP protocol on Windows 7 and Windows 8 systems is outlined below. Windows 7 and Windows 8 systems typically come with TCP/IP pre-installed. Instructions are also included for the Agilent Bootp Service program required to configure TCP/IP parameters for your instrument.

- 1 From the Start menu in the Task Bar, select Start > Control Panel > Network and Sharing Center.
- **2** Click on **Change Adapter Settings**, select **Local Area Connection** and right-click to access the properties.

- **3** In the **General** tab, select the internet protocol **TCP/IP Version 4** and choose **Properties**.
- **4** Select **Use the following IP address** to ensure that the system does not use the DHCP address.
- **5** If your PC is connected to a site network, ask your IT department for a valid IP addresses, gateway, subnet mask, DNS and WINS server. If you are setting up your own internal network for instrument communication and are not connected to any other network, you may use the example settings from Table 1 on page 15.

| PC or instruments                          | IP address | Subnet mask   |
|--------------------------------------------|------------|---------------|
| PC 1                                       | 10.1.1.100 | 255.255.255.0 |
| LC instrument module (1100/1200/1260/1290) | 10.1.1.101 | 255.255.255.0 |
| GC Instrument                              | 10.1.1.102 | 255.255.255.0 |
| Optional 35900E A/D converter              | 10.1.1.103 | 255.255.255.0 |

#### Table 1 Example IP addresses

#### NOTE

You need one IP address per device. This means one for the PC, another one for the LC stack of modules (usually connected by the detector) or GC, and optionally a third one for the 35900E A/D converter.

Gateway, DNS, and WINS IP addresses do not need to be configured in this case, as you do not connect to any other part of a network. Figure 6 on page 16 shows an example of the TCP/IP configuration.

#### **2** Overview of Instrument Communications

**Network Communication** 

| Connect using:                                    | nternet Protocol (TCP/IP) Pro                                                                        | perties                                                                              | ? |
|---------------------------------------------------|----------------------------------------------------------------------------------------------------|--------------------------------------------------------------------------------------|---|
| 3Com 10/100 Mini PCI Ethern                       | General                                                                                              |                                                                                      |   |
| Components checked are used by th                 | You can get IP settings assigne<br>this capability. Otherwise, you n<br>the appropriate IP settings. | d automatically if your network supports<br>eed to ask your network administrator fo | r |
| Eachilt Driver                                    | C Obtain an IP address auto                                                                          | matically                                                                            |   |
| ✓ TInternet Protocol (TCP/IP)                     | □ □ □ □ □ □ □ □ □ □ □ □ □ □ □ □ □ □ □                                                                | ISS:                                                                                 |   |
|                                                   | IP address:                                                                                          | 10 . 1 . 1 . 100                                                                     |   |
| Install <u>U</u> ninsta                           | Subnet mask:                                                                                         | 255 . 255 . 255 . 0                                                                  |   |
| Description<br>Transmission Control Protocol/Inte | Default gateway:                                                                                     | · · ·                                                                                |   |
| across diverse interconnected net                 | C Obtain DNS server addres                                                                           | s automatically                                                                      |   |
|                                                   | ┌─ . Use the following DNS ser                                                                       | ver addresses:                                                                       |   |
| Show icon in taskbar when conn                    | Preferred DNS server:                                                                                |                                                                                      |   |
|                                                   | <u>A</u> lternate DNS server:                                                                        | · · ·                                                                                |   |
|                                                   |                                                                                                    |                                                                                      |   |

Figure 6 TCP/IP Configuration Screen

6 Select **OK** to finish the configuration.

### NOTE

Use the IPCONFIG utility to verify the PC's TCP/IP settings by opening a command window and typing

ipconfig /all

#### **Agilent Bootp Service**

Agilent Bootp Service provides central administration of IP addresses for Agilent instruments on a LAN. The service runs on the instrument LAN PC, which must be running TCP/IP network protocol and cannot run a DHCP server.

When an instrument is powered on, an Agilent JetDirect card in the instrument broadcasts a request for an IP address or Host Name and provides its hardware address as an identifier. The request may continue for up to 5 minutes. The Agilent Bootp Service answers this request and passes a previously defined IP address and Host Name associated with the hardware address to the requesting instrument. When the instrument receives its IP address and Host Name, it stops broadcasting the request. It maintains the IP address as long as it is powered on. Powering down the instrument causes it to lose its IP address, so the Agilent Bootp Service must be started. Since the Agilent Bootp Service runs in the background, the instrument will receive its IP address on power-up.

Before installing and configuring the Agilent Bootp Service, you must know the IP addresses of the computer and instruments, the subnet mask, and the gateway (see "Installing Network Communication" on page 14).

- 1 Log on as Administrator or other user with Administrator privileges.
- 2 Close all Windows programs.
- **3** Insert the Disk 6 of the OpenLAB CDS installation disks in the drive. If the setup program starts automatically, click **Cancel** to stop it.
- 4 Open Windows Explorer.
- **5** Go to the Bootp directory on OpenLAB CDS Disk 6 and double-click BootPPackage.msi.
- 6 The Welcome screen of the Agilent Bootp Service Setup Wizard appears. Click Next.
- 7 The End-User License Agreement screen appears. Read the terms, mark the acceptance check box and click **Next**.
- 8 Check that the destination folder for installation is appropriate and confirm by clicking **Next**.
- 9 Click Install to begin the installation

- BootP Settings ... \_ 🗆 🗙 BootP Tab File: C:\Documents and Settings\All Users\Application Data\Agilent\BootP\TabFile Create <u>T</u>ab File Edit BootP Addresses. - Logging Do you want to log bootP requests? BootP Log File: C:\Documents and Settings\All Users\Application Data\Agilent\BootP\LogFile Default Settings 0.0.0 Π Subnet mask: 0.0.0.0 Gateway: <u>0</u>K <u>C</u>ancel <u>H</u>elp The Bootp Settings screen contains unconfigured default settings. These settings will be NOTE entered during the configuration procedure. 11 Mark the Do you want to log Bootp requests? check box. The **Do you want to log Bootp request?** check box must be cleared when configuring NOTE instruments is finished or the logfile will guickly fill up disk space. 12 In the **Default Settings** part of the screen, enter the subnet mask and gateway. See your network administrator if you do not know the subnet mask and gateway. The NOTE default subnet mask is 255.255.255.0; the default gateway is 10.1.1.100.
- 10 Files load; when finished, the Bootp Settings screen appears.

**13** Click Create Tab File.

- 14 Click OK. The BootP Service Setup Wizard screen indicates completion.
- 15 Click Finish and remove the DVD from the drive.

This completes installation of Agilent Bootp Service.

### Instrument configuration using the Agilent BootP service

#### Assigning IP addresses to instruments using the Agilent BootP service

Agilent BootP Service maintains association between a unique identification code (MAC address) provided with the LAN card installed in a given instrument and the specific IP address assigned to that instrument. Therefore, you must define, or redefine this association whenever you add a new instrument, exchange an instrument (or its LAN card), or change the IP address assigned to an instrument.

#### **Configuring instruments using the Agilent Bootp service**

- **1** Determine the MAC address of the instrument with the J4100A JetDirect card installed using *either*:
  - Agilent Bootp Service (see step 2 on page 19)
  - A JetDirect card (see step 3 on page 20)
- 2 To use Agilent Bootp Service to determine the MAC address of the LC:
  - **a** Power cycle the instrument.
  - **b** After the instrument completes self-test, open the logfile of the BootP Service using Notepad.
    - The default location for the logfile is C:\Program Data\Agilent\BootP\ LogFile.
    - The logfile will not be updated if it is open.
    - Assign an address only to devices that cannot set their own address. See the instrument's operating documentation for more information.

The contents will be similar to that shown below: 02/25/04 15:30:49 PM Status: Bootp Request received at outer most layer Status: Bootp Request received from hardware address: 0010835675AC Error: Hardware address not found in BootpTAB: 0010835675AC Status: Bootp Request finished processing at outer most layer

- **c** Record the MAC address (0010835675AC) from screen, here called the hardware address.
- d Close the logfile before turning on another instrument.
- e Skip to step 4 on page 20.

#### 2 Overview of Instrument Communications Network Communication

#### OR

- 3 To use a JetDirect card to determine the MAC address of the LC:
  - **a** Turn off the instrument.
  - **b** Remove the JetDirect card.
  - c Read the MAC address from the label and record it.

The MAC address is printed on a label on the noncomponent side of the JetDirect card. It is the number *below* the barcode and *after* the colon (:) and usually begins with the letters AD.

- $\boldsymbol{d}$  Reinstall the card.
- e Turn on the LC.
- **4** Add the LC instrument to the network.
  - a Follow Start > Programs > Agilent Bootp Service and select EditBootpSettings. The Bootp Settings screen appears.
  - **b** Uncheck **Do you want to log BootP requests?**

The **Do you want to log BootP requests?** box must be unchecked when finished configuring instruments or the logfile will quickly fill up disk space.

- c Click Edit BootP Addresses.... The Edit Bootp Addresses screen appears.
- d Click Add....

The Add Bootp Entry screen appears.

| Add BootP Entry |                             | ×      |
|-----------------|-----------------------------|--------|
|                 |                             | 1      |
| Mac Address     |                             |        |
| Host Name       |                             |        |
| IP Address      | · · ·                       |        |
|                 |                             | -<br>- |
| Comment         |                             |        |
| Subnet Mask     | 255 . 255 . 255 . 0         |        |
| Gateway         | · · ·                       |        |
|                 |                             |        |
| <u>0</u> K      | <u>C</u> ancel <u>H</u> elp |        |

Figure 7 Add BootP Entry screen

- **e** Make these entries for the LC:
  - · MAC Address, as previously obtained and recorded
  - Host Name
  - IP Address
  - · Comment, if desired
  - Subnet Mask
  - Gateway address (optional)
- f Click OK.
- g Leave Edit BootP Addresses by pressing Close.
- h Exit BootP Settings by pressing **OK** and power cycle the LC.

If changing the IP address, it will be necessary to power cycle the instrument for the changes to take effect.

i Use the PING utility to verify the LAN connectivity by opening a command window and typing

#### 2 Overview of Instrument Communications Network Communication

ping <ip.adress> (e.g. ping 10.1.1.101) "Verify that the IP Address is correct" on page 90.

- 5 Add an additional instrument or device to the network.
  - **a** Repeat step 4 on page 20 for each instrument or device on the network that requires the Bootp service.
  - **b** When finished, click **Exit Manager**.
  - c Click OK.

### **Configuring the Agilent BootP Service**

Agilent BootP Service starts automatically when your PC reboots. To change Agilent BootP Service settings, you must stop the service, make the changes, and then restart the service. Follow the procedures below to configure your Agilent BootP Service.

#### **Stopping the Agilent BootP service**

1 From the Windows Control Panel, select Administrative Tools > Services. The Services screen appears.

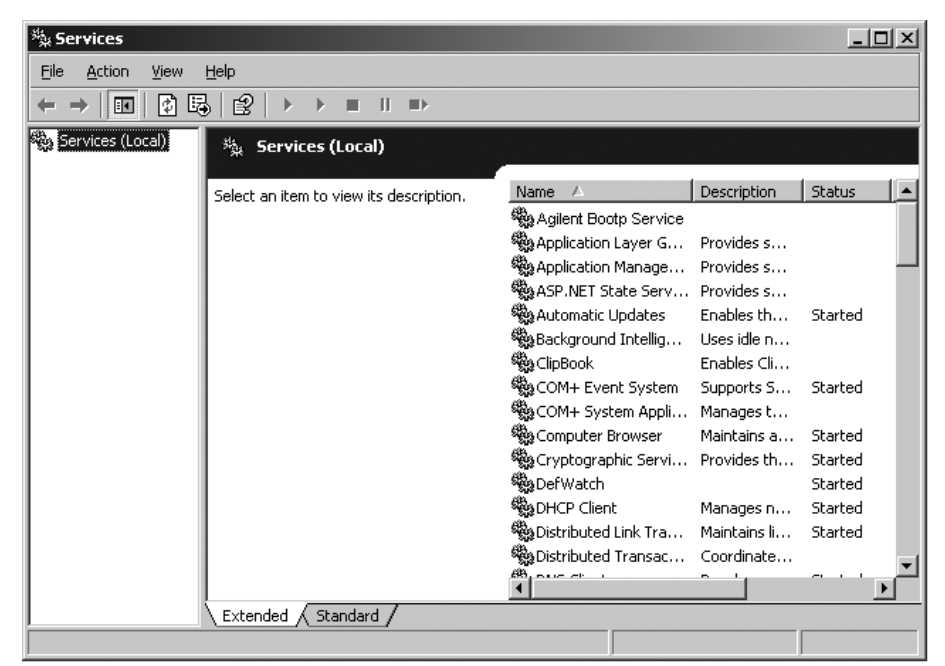

- 2 Right-click Agilent BootP Service.
- 3 Select Stop.
- 4 Close the Services and Administrative Tools screens.

#### **Editing the settings**

- 1 Follow Start > Programs > Agilent BootP Service and select EditBootPSettings. The BootP Settings screen appears.
- **2** When the **BootP Settings** screen is first opened, it shows the default settings from installation.

#### **Editing BootP Addresses**

1 Press Edit BootP Addresses... to edit the existing tabfile.

| Ed | lit BootP Addresse | 25          |                |                  |               | ×       |
|----|--------------------|-------------|----------------|------------------|---------------|---------|
|    |                    |             |                |                  |               |         |
|    | Hardware Address   | Host Name   | IP Address     | Comment          | Subnet Mask   | Gateway |
|    | 0001ADF38543       | chemLC1     | 10.1.1.20      |                  | 255.255.255.0 | 0.0.0.0 |
|    | 0001E6626BCE       | adc         | 10.1.1.35      |                  | 255.255.255.0 | 0.0.0.0 |
|    |                    |             |                |                  |               |         |
|    |                    |             |                |                  |               |         |
|    |                    |             |                |                  |               |         |
|    |                    |             |                |                  |               |         |
|    |                    |             |                |                  |               |         |
|    |                    |             |                |                  |               |         |
|    | •                  |             |                |                  |               |         |
| ľ  |                    |             |                |                  |               |         |
|    |                    |             |                |                  |               |         |
|    | <u>A</u> dd        | <u>M</u> od | ify <u>D</u> e | lete <u>C</u> lo | ose <u>H</u>  | elp     |
|    |                    |             |                |                  |               |         |

#### Figure 8

A default TabFile was created at installation and is located at C: Program Data\Agilent\BootP\TabFile. It contains configuration information entered on this screen.

2 In the Edit BootP Addresses... screen press Add... to create a new entry or select an existing line from the table and press Modify... or Delete to change the TabFile.

If you change the IP address, it will be necessary to power cycle the instrument for the changes to take effect.

- 3 Leave Edit BootP Addresses... by pressing Close.
- 4 Exit BootP Settings by pressing OK.

#### **Configuring logging**

1 Do you want to log BootP requests?: Check to enable logging

OR

Uncheck to stop logging.

A default log file was created at installation and is located at C:\Program Data\Agilent\BootP\LogFile. It contains an entry for every time a device requests configuration information from Bootp.

2 Click **OK** to save the values or **Cancel** to discard them. The editing ends.

#### **Restarting the Agilent BootP service**

- 1 In the Windows Control Panel, select Administrative Tools > Services. The Services screen appears.
- 2 Right-click Agilent BootP Service and select Start.
- **3** Close the **Services** and **Administrative Tools** screens. This completes configuration.

2 Overview of Instrument Communications Instrument Connections

### Instrument Connections

Be sure to set up the communication channel between the instrument and the PC prior to operating the system.

### **Connecting an Agilent GC system**

Agilent supports network communications with its GCs. Only one network (LAN) cable is needed for each GC, ADC, or external sampler.

 Table 2
 Supported GC communications

| Model                           | Supported communications |
|---------------------------------|--------------------------|
| 7890 Series, 7820A, 6890N, 6850 | Network (LAN)            |
| 6890A, 6890 Plus                | Network (LAN)            |
| 35900E ADC                      | Network (LAN)            |

#### Table 3 Additional device communications

| Device            | Supported communications                                   |
|-------------------|------------------------------------------------------------|
| Headspace sampler | Network (LAN) (all models)<br>RS232 (G1888 and 7694B only) |
| PAL autosampler   | Network (LAN) or RS232                                     |

### **Connecting an Agilent LC system via the Network**

Installation and interconnection of your Agilent Modular LC modules are described in more detail in the Agilent Modular LC module user manual supplied with each module. Modular LC refers to modules in the following series:

Agilent 1290 Infinity

- Agilent 1260 Infinity
- Agilent 1100/1200
- Connect a controller-area network (CAN) cable between each of your Agilent Modular LC modules except the vacuum degasser and a G1330 ALS cooler. One CAN cable is included with each Agilent Modular LC module.
- Connect a remote cable (part number 5061-3378) between the Vacuum Degasser and one other Agilent Modular LC module, preferably a pump.
- Connect the Agilent Modular LC module with the G1369A/B/C network card inserted into your network (LAN) component (use the detector), using the appropriate EtherTwist 10BaseT cable.
- The G1315C/D DAD, G1365C/D MWD, G4212A/B DAD and G1314D/E/F VWD detectors and several 1290 modules have on-board network communication; use the appropriate EtherTwist 10BaseT cable.
- We recommend that you connect the network (LAN) cable to an Agilent Modular LC detector. With the G1315C/D DAD, G1365C/D MWD or G4212A/B DAD this is mandatory. If no Agilent detector is used, please contact your Agilent representative for information about the insertion point of the communication card.

### **Connecting an Agilent Integrated LC System via the Network**

The Agilent 1220 Infinity LC system connects to the OpenLAB CDS ChemStation Edition via the network (LAN). You can connect the LC system either directly to the computer containing the ChemStation Edition software, using a crossover network cable (point-to-point), or to the local area network hub, using a standard network cable. The network (LAN) connector is situated on the left side of the electronic box at the rear of the instrument.

For details about configuring the integrated LC system for network communications, see the system's User Manual.

NOTE

### **Connecting a 35900E ADC**

#### **35900E Communication**

The Agilent 35900E ADC uses network (LAN) connection for communication. The network setup is similar to that for LC instruments. For details, see the operator's handbook shipped with the instrument.

If you configure more than one module of the same type, you must change the default settings so that each module has a unique IP address. For further details, refer to the instrument handbooks.

#### **Remote Control Cabling**

All modules of an instrument that accept timetable entries or that go into run mode during an analysis must be included in the remote control loop. In general, each module must be connected to the other devices with a remote control cable.

The 35900E dual channel interface uses APG remote, but the two remote connectors are not pass-through connections. When you operate the 35900E with both channels simultaneously, only the A-channel remote is connected; the B-channel acts in synchronization with the A-channel and reacts to the remote signals from the A-channel remote connector. If you wish to operate the B-channel independently, you connect a remote cable to the B-channel remote connector. In this mode, one instrument may start and stop the A-channel while another instrument has control of the B-channel.

#### NOTE

The independent control of two channels by separate instruments is possible only on Workstations; it does not work on an AIC.

### **Connecting an Agilent 7100 CE System**

The Agilent 7100 CE System connects to the OpenLAB CDS ChemStation Edition via the network (LAN). You can connect the 7100 CE System either directly to the computer with the ChemStation Edition software, using a crossover network cable (point-to-point), or to the local area network hub, using a standard network cable. The network (LAN) connector is situated on the right side of the electronic box at the rear of the instrument.

For details about configuring the 7100 CE System for network (LAN) communications, see the *Agilent 7100 Capillary Electrophoresis System* User Manual.

### 2 Overview of Instrument Communications

**Instrument Connections** 

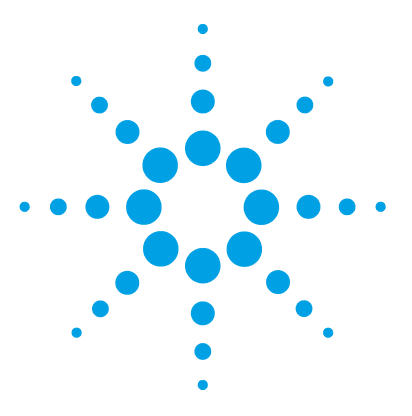

3

# Adding and Configuring Instruments

Number of Instruments Supported 33 Adding a GC System 34 Adding an LC System 44 Configuring a Device Cluster 55 Adding an ELSD to an LC System 60 Adding a 7100 CE System 62 Adding an LC/MS or CE/MS 67 Adding a Standalone ADC 72 Adding a 35900E ADC to an LC System 80 Adding an Agilent PAL Sampler 82

# This chapter describes how to add instruments using the **Agilent OpenLAB Control Panel**.

In most cases, the Agilent ChemStation Edition instrument configuration information has to be adapted to match the connected analytical hardware after the installation of the Agilent ChemStation Edition application software. Much of the Agilent Technologies analytical hardware is modular, and can be combined in various ways. For further information, see *CDS Supported Instruments and Firmware* in the Docs/ENU folder on Disk 1 of the OpenLAB CDS installation disks.

NOTE

If you want the instruments allocated to a specific instrument number (for example, if you are upgrading from a previous ChemStation Edition revision) you must configure the instruments in the required sequence. The first instrument you configure will be allocated to instrument 1 (..\Chem32\1\), the second to instrument 2 (..\Chem32\2\) and so on. However, the Control Panel lists the instruments in alphabetical order of their names.

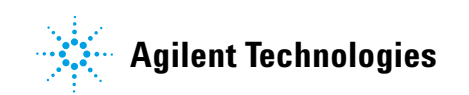

#### **3** Adding and Configuring Instruments

**Instrument Connections** 

#### NOTE

When using an OpenLAB CDS full license, be sure to use the **Agilent LC** Instrument type for configuring an LC system.

The instrument type **Agilent LC Core System** is designed for use with the OpenLAB CDS VL license and allows to configure one 1220 LC or one 1260 LC system only.

A 7820 GC system with OpenLAB CDS VL must be set up using the instrument type **Agilent 7820 GC System** during instrument configuration. For full details, see the *OpenLAB CDS Administration Guide*.

### Number of Instruments Supported

There is a limit to the number of instruments (for example, GCs, LC module stacks or CEs) that can be configured on a single Agilent ChemStation Edition workstation or Agilent Instrument Controller (AIC), as shown in Table 4 on page 33. Agilent modular LC instruments typically consist of a stack of several modules. The theoretical maximum number of modules comprising the instrument is 31; the recommended maximum number is 14.

With an Agilent OpenLAB CDS full license, you can control up to 4 instruments. Use the **Agilent LC system** instrument type for LC instrument configuration.

With an Agilent OpenLAB CDS VL license, you can use either the **Agilent LC Core System** or the **Agilent 1220 System** instrument type. Both allow control of one instrument only.

|                           | WorkStation | AIC | Secure<br>Workstation | OpenLAB CDS<br>VL |
|---------------------------|-------------|-----|-----------------------|-------------------|
| GC, LC (2D) <sup>1</sup>  | 4           | 10  | 2                     | 1                 |
| LC (3D) <sup>2</sup> , CE | 2           | 5   | 2                     | 0                 |
| LCMS, 7100<br>CEMS        | 1           | 2   | 1                     | 0                 |

#### Table 4 Maximum Number of Instruments

<sup>1</sup> 2D: no spectral acquisition

<sup>2</sup> 3D: with spectral acquisition

There is no limit to the number of AICs in a distributed system.

#### NOTE

Interactive data reprocessing is not recommended when acquiring data in a three- or four-instrument configuration on a workstation or an AIC at full load (for example, 7–10 2D instruments).

## Adding a GC System

### Adding a 7890 Series, 7820A, 6890, or 6850 GC

This section describes how to configure an Agilent GC using the latest available drivers.

NOTE

- Classic GC drivers are not supported by ChemStation Edition C.01.06 or higher.
- It is no longer possible to configure a 35900 ADC with a GC system. Existing systems can continue to be run as long as no instrument configuration is done.
- **1** In the Navigation pane of the Agilent OpenLAB Control Panel, select the Instruments tree.

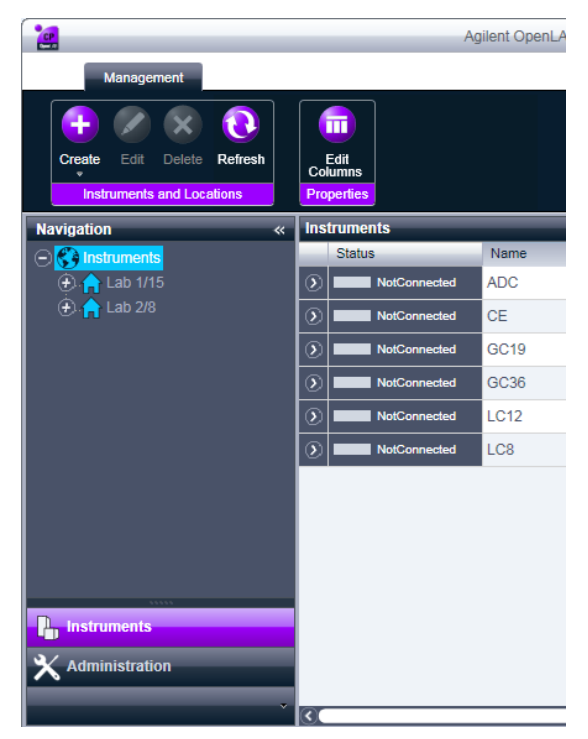

**2** Select the location of the new instrument; if you have no locations configured, select the **Instruments** root node.

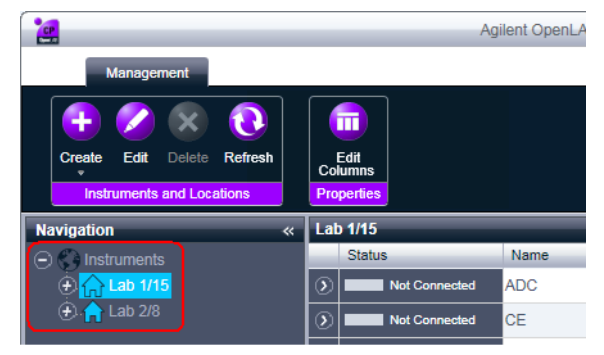

**3** Click the **Create** tool in the top toolbar and select **Create instrument** from the menu.

OR

Select Create instrument from the Instrument context menu (right-click).

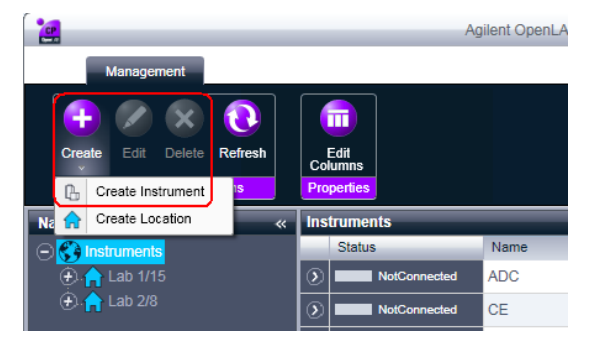

The **Create Instrument** panel is shown in the right pane.

#### **3** Adding and Configuring Instruments

Adding a GC System

| Create Instrument      |                               |           |   |
|------------------------|-------------------------------|-----------|---|
| Name:                  | User A's Instrument           | Mandatory |   |
| Description:           | Instrument for Food Additives | Optional  |   |
| Application:           | ChemStation                   | Mandatory | - |
| Instrument controller: | Controller 1                  | Mandatory | • |
| Instrument type:       | Agilent System                | Mandatory | • |
| Contact:               | User A                        | Optional  |   |
|                        |                               | OK Cance  |   |

- 4 Enter the information for the new instrument.
  - a Enter a name for the new instrument in the Name field.
  - **b** Enter a description of the new instrument in the **Description** field. The description is optional.
  - **c** If you are working in a networked environment, display the **Application** drop-down list and select the application. (Otherwise, the **Application** is selected automatically.)
  - **d** If you are working in a networked environment, display the **Instrument controller** drop-down list and select the computer that you are currently using as the instrument controller. (Otherwise, the **Instrument Controller** is selected automatically.)
  - e Display the Instrument type drop-down list and select the appropriate type, for example, Agilent 7890 GC System or Agilent 6890 GC System, depending on the instrument you are adding.
  - f Enter details of the contact person in the **Contact** field. The contact details are optional.
- 5 Click OK.

The new instrument is created as a new node in the Instruments tree.

6 In the **Instruments** tree, select the node for the newly created instrument.
7 Select **Configure Instrument** from the newly created instrument's context menu (right-click) or click **Configure Instrument** in the toolbar.

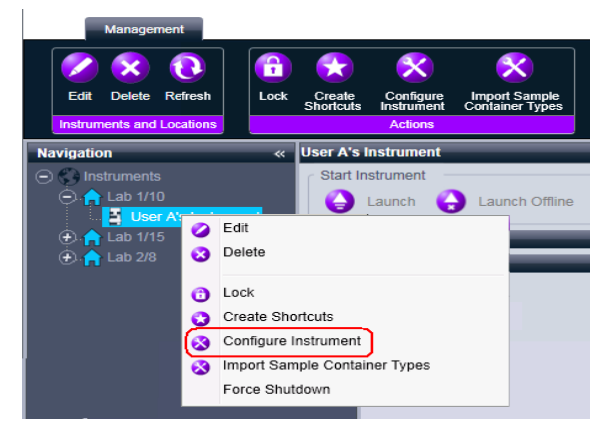

The dialog box is displayed.

Access to instrument configuration is disabled if the **Instrument Type** or the **Agilent Instrument Controller** are not specified.

8 In the **Configurable Modules** panel of the **Configure Instrument** dialog box, double-click the GC's instrument type icon, for example 7890 Series GC or 6890 GC.

OR

NOTE

Select the GC's icon in the left panel, then click > to copy it to the **Selected Modules** panel.

The GC's configuration window opens. The format of the configuration window depends on the GC you are adding.

- **9** Enter configuration details as needed. The fields available depend on the GC type.
  - GC Name: Enter the GC name.
  - Link Type: Select either LAN (IP) or LAN (Host).
  - IP address: Enter the IP address or host computer name.
  - Notes: Enter any notes or comment about the GC.
- 10 Click Get GC Configuration (or Load Configuration from GC) to establish a connection to the GC.

11 Click OK to return to the Configure Instrument dialog box.

- 12 If you are adding an Agilent 7693A ALS to a 6890 or 6850 GC, do not mark the Use Classic Drivers check box. Classic GC drivers are no longer supported.
- **13** In the upper pane of the **Configure Instrument** dialog box, click the **Method load on startup** down-arrow and select how to decide which method to load when the ChemStation Edition is started.
- 14 Mark the check boxes against the Options that you want to install.

NOTE

Select **Enable Intelligent Reporting** to enable expanded reporting features. Clearing the check box will not install these features for this instrument and they will never be available.

If you enable Intelligent Reporting, the classic Report Layout will not be available for this instrument. However, existing classic reports can be used in parallel with Intelligent Reports.

- **15** To specify the size of the software window, select **Additional configuration** > **Initial screen window size** and select the window size from the menu.
- **16** Click **OK** to complete the instrument configuration.

When you expand the **Details** section of the instrument information in the **Agilent OpenLAB Control Panel**, the new configuration data and details are shown.

### Adding a 490 Micro GC

**1** In the Navigation pane of the Agilent OpenLAB Control Panel, select the Instruments tree.

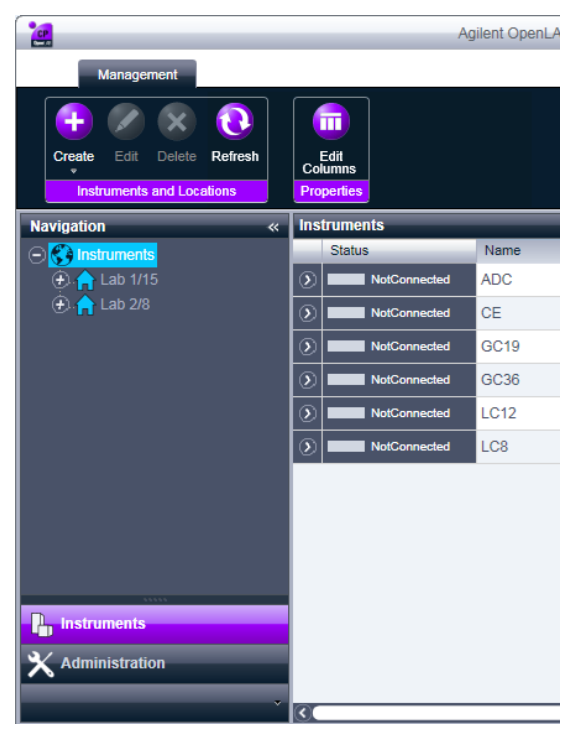

**2** Select the location of the new instrument; if you have no locations configured, select the **Instruments** root node.

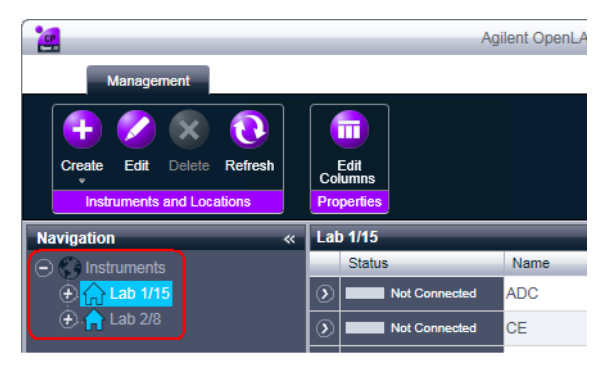

Adding a GC System

**3** Click the **Create** tool in the top toolbar and select **Create instrument** from the menu.

OR

Select Create instrument from the Instrument context menu (right-click).

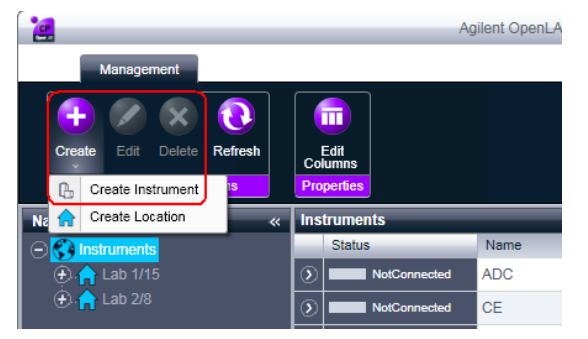

The **Create Instrument** panel is shown in the right pane.

| Create Instrument      |                               |           |      |
|------------------------|-------------------------------|-----------|------|
| Name:                  | User A's Instrument           | Mandatory |      |
| Description:           | Instrument for Food Additives | Optional  |      |
| Application:           | ChemStation                   | Mandatory | -    |
| Instrument controller: | Controller 1                  | Mandatory | -    |
| Instrument type:       | Agilent System                | Mandatory | -    |
| Contact:               | User A                        | Optional  |      |
|                        |                               | OK Car    | icel |

- **4** Enter the information for the new instrument.
  - a Enter a name for the new instrument in the Name field.
  - **b** Enter a description of the new instrument in the **Description** field. The description is optional.
  - **c** If you are working in a networked environment, display the **Application** drop-down list and select the application. (Otherwise, the **Application** is selected automatically.)
  - **d** If you are working in a networked environment, display the **Instrument controller** drop-down list and select the computer that you are

currently using as the instrument controller. (Otherwise, the **Instrument Controller** is selected automatically.)

- e Display the Instrument type drop-down list and select Agilent 490 Micro GC System.
- f Enter details of the contact person in the **Contact** field. The contact details are optional.
- 5 Click OK.

The new instrument is created as a new node in the Instruments tree.

- 6 In the Instruments tree, select the node for the newly created instrument.
- 7 Select **Configure Instrument** from the newly created instrument's context menu (right-click) or click **Configure Instrument** in the toolbar.

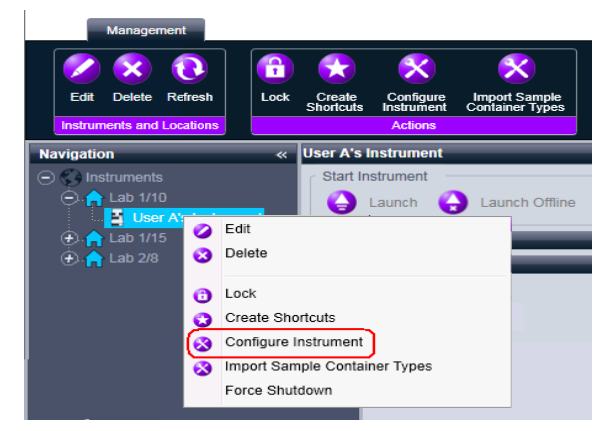

The dialog box is displayed.

### NOTE

Access to instrument configuration is disabled if the **Instrument Type** or the **Agilent Instrument Controller** are not specified.

8 In the **Configurable Modules** panel of the **Configure Instrument** dialog box, double-click the 490 Micro GC icon.

OR

Select the 490 Micro GC icon in the left panel, then click > to copy it to the **Selected Modules** panel.

The GC's configuration window opens.

#### **3** Adding and Configuring Instruments

Adding a GC System

|                                                                 |                                 |                                   | Instrument                            | information        |                                |                |
|-----------------------------------------------------------------|---------------------------------|-----------------------------------|---------------------------------------|--------------------|--------------------------------|----------------|
| o address                                                       | 0.0.0                           | ).0                               | GC cli                                | ient version       |                                | 1.40002        |
| Act                                                             | ivate communic                  | ation                             | Serial                                | number             |                                | -              |
|                                                                 |                                 |                                   | MPU                                   | version            |                                |                |
| river versior                                                   | 1                               | 1.6.1.0                           | Юсо                                   | ntroller version   |                                |                |
| Instrument h                                                    | ardware Instr                   | ument configurati                 | on Automation                         | n and remote co    | ontrol                         |                |
| Channel                                                         | Heated<br>injector<br>installed | Backflush to<br>vent<br>installed | Max.<br>column<br>temperature<br>(°C) | Firmware IO<br>Ext | Analytical<br>module<br>serial | Part<br>number |
| 1                                                               |                                 |                                   |                                       | -                  | -                              | -              |
| 2                                                               |                                 |                                   |                                       | -                  | -                              | -              |
| 3                                                               |                                 |                                   |                                       | -                  | -                              | -              |
| 4                                                               |                                 |                                   |                                       | -                  | -                              | -              |
| Heated sample line Not installed Extension boards Not connected |                                 |                                   |                                       |                    |                                |                |
|                                                                 |                                 |                                   |                                       |                    |                                |                |

**9** In the **IP address** field, enter the IP address of the 490 Micro GC and click **Activate communication** to register the system access parameters.

The GC's details are added to the Instrument Information field.

**10** Complete the instrument configuration.

- a Enter the hardware parameters in the Instrument Hardware tab.
- **b** Click the **Instrument configuration** tab and enter the configuration parameters.
- **c** Click the **Automation and remote control** tab and specify the remote control and automation parameters.
- d Click OK to complete the 490 Micro GC configuration.
- **11** Click the **Method load on startup** down-arrow and select how to decide which method to load when the ChemStation Edition is started.
- 12 Mark the check boxes against the Options that you want to install.

### NOTE

Select **Enable Intelligent Reporting** to enable expanded reporting features. Clearing the check box will not install these features for this instrument and they will never be available.

If you enable Intelligent Reporting, the classic Report Layout will not be available for this instrument. However, existing classic reports can be used in parallel with Intelligent Reports.

- **13** To specify the size of the software window, select **Additional configuration** > **Initial screen window size** and select the window size from the menu.
- 14 Click **OK** to complete the instrument configuration.

When you expand the **Details** section of the instrument information in the **Agilent OpenLAB Control Panel**, the new configuration data and details are shown.

**3** Adding and Configuring Instruments Adding an LC System

# Adding an LC System

### Adding an LC System Using RC.NET Drivers

**1** In the Navigation pane of the Agilent OpenLAB Control Panel, select the Instruments tree.

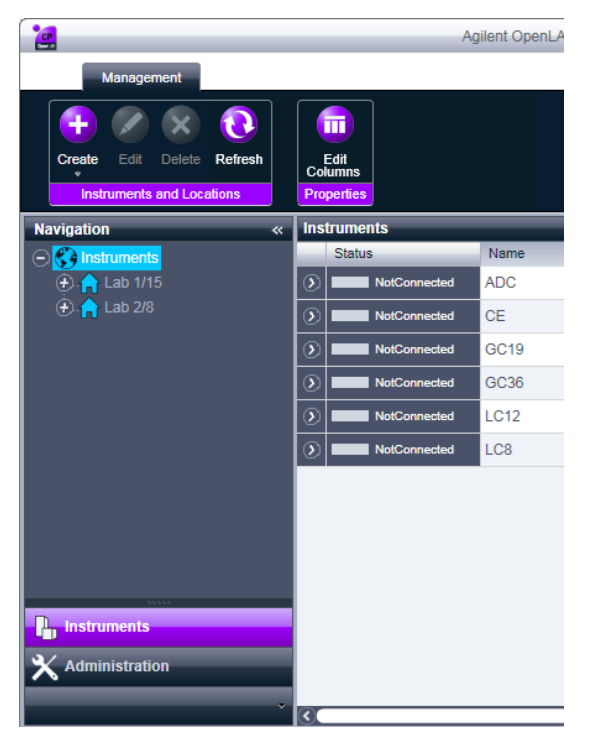

**2** Select the location of the new instrument; if you have no locations configured, select the **Instruments** root node.

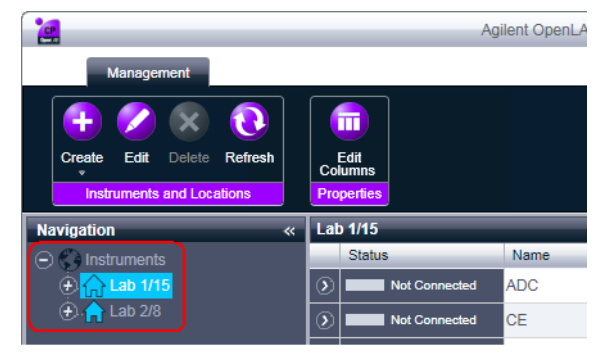

**3** Click the **Create** tool in the top toolbar and select **Create instrument** from the menu.

OR

Select Create instrument from the Instrument context menu (right-click).

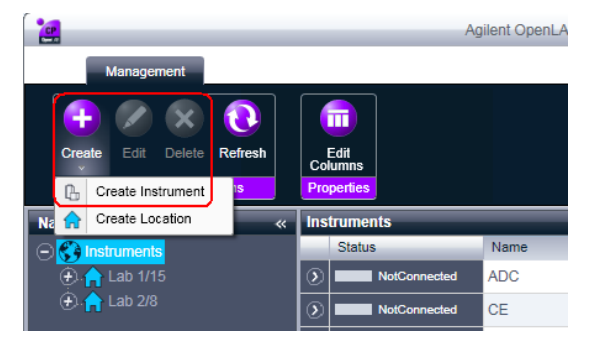

The **Create Instrument** panel is shown in the right pane.

#### **3** Adding and Configuring Instruments

Adding an LC System

| Create Instrument      |                               |           |    |
|------------------------|-------------------------------|-----------|----|
| Name:                  | User A's Instrument           | Mandatory |    |
| Description:           | Instrument for Food Additives | Optional  |    |
| Application:           | ChemStation                   | Mandatory | -  |
| Instrument controller: | Controller 1                  | Mandatory | -  |
| Instrument type:       | Agilent System                | Mandatory | •  |
| Contact:               | User A                        | Optional  |    |
|                        |                               | ОК Салс   | el |

- **4** Enter the information for the new instrument.
  - a Enter a name for the new instrument in the Name field.
  - **b** Enter a description of the new instrument in the **Description** field. The description is optional.
  - **c** If you are working in a networked environment, display the **Application** drop-down list and select the application. (Otherwise, the **Application** is selected automatically.)
  - **d** If you are working in a networked environment, display the **Instrument controller** drop-down list and select the computer that you are currently using as the instrument controller. (Otherwise, the **Instrument Controller** is selected automatically.)
  - e Display the Instrument type drop-down list and select Agilent LC System (modular LC systems), or Agilent LC Core System or Agilent 1220 LC System (for Integrated LC systems).

Be sure to make the correct selection.

The Agilent LC System, Agilent LC Core System and Agilent 1220 LC System consume different licenses:

- The Agilent 1220 LC System licenses are for use with Integrated 1220 Infinity LC systems only, which may include some additional LC modules.
- The Agilent LC Core System instrument type is meant for use with the OpenLAB CDS VL license, and restricts the configuration to standard 1260 Infinity modules or 1220 Infinity Systems.
- The Agilent LC System licenses allow access to all Agilent LC modules as well as Integrated LC systems.

NOTE

- f Enter details of the contact person in the **Contact** field. The contact details are optional.
- 5 Click OK.

The new instrument is created as a new node in the Instruments tree.

- 6 In the Instruments tree, select the node for the newly created instrument.
- 7 Select **Configure Instrument** from the newly created instrument's context menu (right-click) or click **Configure Instrument** in the toolbar.

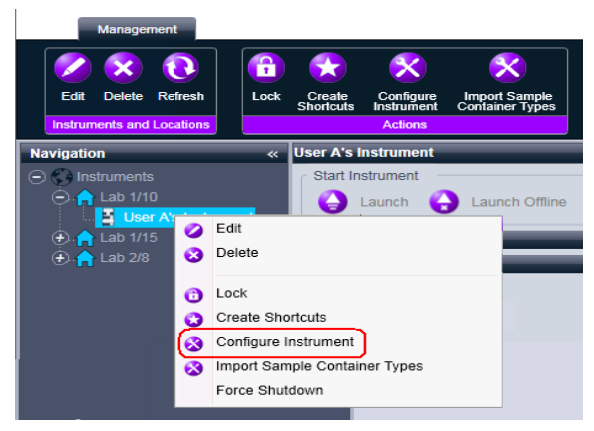

The dialog box is displayed.

- Access to instrument configuration is disabled if the **Instrument Type** or the **Agilent Instrument Controller** are not specified.
  - 8 If Autoconfiguration is offered, accept it. Enter either the **IP address** of the LC or the **Host name**; all recognized modules will be copied from the **Configurable Modules** panel to the **Selected Modules** panel.

NOTE

NOTE

Use Autoconfiguration if possible. If you use manual configuration, you must enter all configuration parameters correctly; if the configuration does not match the module exactly, the module will not be recognized.

#### OR

Select the module(s) that you want to configure from the **Configurable Modules** panel and click > to copy them to the **Selected Modules** panel.

### **3** Adding and Configuring Instruments

Adding an LC System

NOTE

NOTE

**9** Specify the instrument's LAN access parameters either by IP address or by instrument Hostname.

For manual configuration of instruments with multiple modules, specify the LAN access parameters for each module.

| Agilent LC Modules and Systems Auto Configuration |                  |  |
|---------------------------------------------------|------------------|--|
| <ul> <li>IP addres</li> <li>Hostname</li> </ul>   | s <u>· · · ·</u> |  |
| ОК                                                | Cancel Help      |  |

**10** Complete the configuration dialog box(es) for the module(s) you have selected.

If you skip this step, you will be asked to configure your new LC system the first time you launch it.

- **11** Add and configure any additional modules from the **Generic Modules** section of the **Configurable Modules** panel.
- 12 In the upper panel of the **Configure Instrument** dialog box, ensure that the **Classic drivers** check box is *cleared*.

If your instrument is not supported by the classic ChemStation Edition drivers, the **Use** classic drivers check box is unavailable.

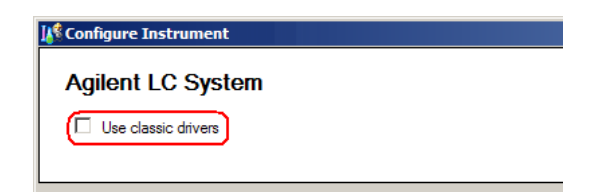

- **13** Click the **Method load on startup** down-arrow and select how to decide which method to load when the ChemStation Edition is started.
- 14 Mark the check boxes against the **Options** that you want to install.

### NOTE

Select **Enable Intelligent Reporting** to enable expanded reporting features. Clearing the check box will not install these features for this instrument and they will never be available.

If you enable Intelligent Reporting, the classic Report Layout will not be available for this instrument. However, existing classic reports can be used in parallel with Intelligent Reports.

- **15** To specify the size of the software window, select **Additional configuration** > **Initial screen window size** and select the window size from the menu.
- 16 Click **OK** to complete the instrument configuration.

When you expand the **Details** section of the instrument information in the **Agilent OpenLAB Control Panel**, the new configuration data and details are shown.

## Adding an LC System Using Classic Drivers

**1** In the Navigation pane of the Agilent OpenLAB Control Panel, select the Instruments tree.

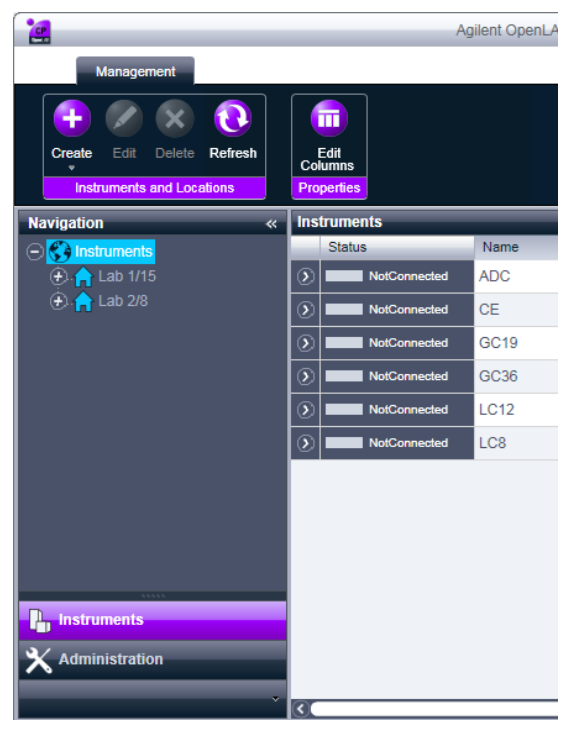

**2** Select the location of the new instrument; if you have no locations configured, select the **Instruments** root node.

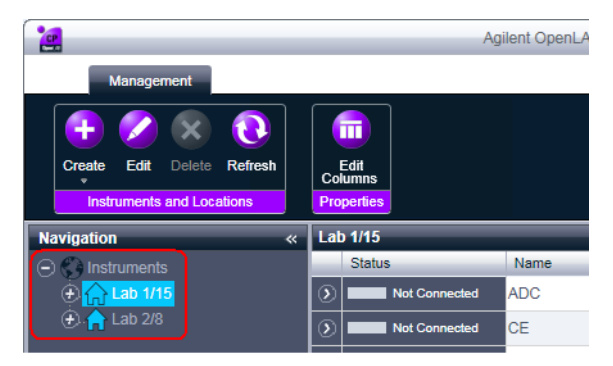

**3** Click the **Create** tool in the top toolbar and select **Create instrument** from the menu.

OR

Select Create instrument from the Instrument context menu (right-click).

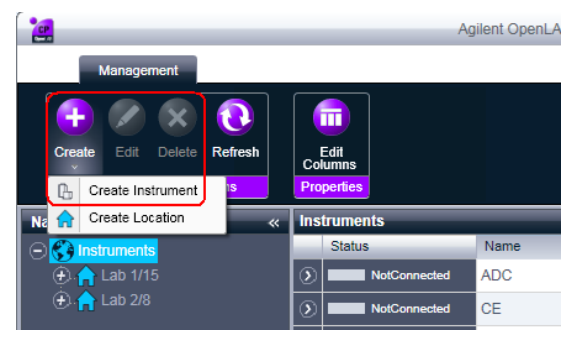

The **Create Instrument** panel is shown in the right pane.

| Create Instrument      |                               |           |       |
|------------------------|-------------------------------|-----------|-------|
| Name:                  | User A's Instrument           | Mandatory |       |
| Description:           | Instrument for Food Additives | Optional  |       |
| Application:           | ChemStation                   | Mandatory | -     |
| Instrument controller: | Controller 1                  | Mandatory | Ŧ     |
| Instrument type:       | Agilent System                | Mandatory | •     |
| Contact:               | User A                        | Optional  |       |
|                        |                               | ок с      | ancel |

- **4** Enter the information for the new instrument.
  - a Enter a name for the new instrument in the Name field.
  - **b** Enter a description of the new instrument in the **Description** field. The description is optional.
  - **c** If you are working in a networked environment, display the **Application** drop-down list and select the application. (Otherwise, the **Application** is selected automatically.)
  - **d** If you are working in a networked environment, display the **Instrument controller** drop-down list and select the computer that you are

currently using as the instrument controller. (Otherwise, the **Instrument Controller** is selected automatically.)

- e Display the Instrument type drop-down list and select Agilent LC System.
- f Enter details of the contact person in the **Contact** field. The contact details are optional.
- 5 Click OK.

The new instrument is created as a new node in the Instruments tree.

- 6 In the Instruments tree, select the node for the newly created instrument.
- 7 Select **Configure Instrument** from the newly created instrument's context menu (right-click) or click **Configure Instrument** in the toolbar.

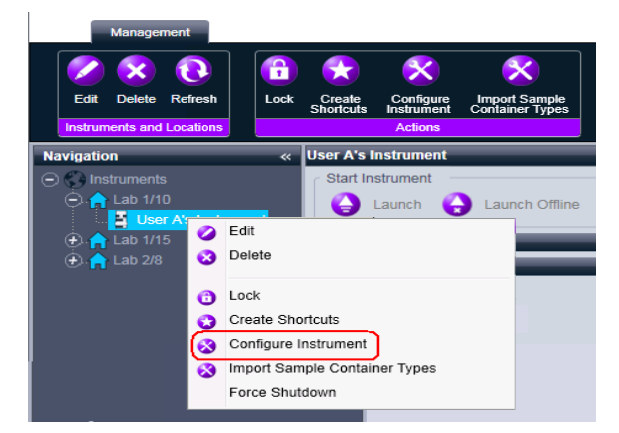

The dialog box is displayed.

NOTE

Access to instrument configuration is disabled if the **Instrument Type** or the **Agilent Instrument Controller** are not specified.

**8** If Autoconfiguration is offered, reject it by clicking **No**. Autoconfiguration is not used for the classic ChemStation Edition drivers.

**9** In the upper pane of the **Configure Instrument** dialog box, mark the **Use** classic drivers check box.

| K Configure Instrument |  |
|------------------------|--|
| Agilent LC System      |  |
| Use classic drivers    |  |
|                        |  |

10 In the Configurable Modules panel of the Configure Instrument dialog box, double-click LC System Access.

OR

Select **LC System Access** in the left panel, then click > to copy it to the **Selected Modules** panel.

The LC's configuration window opens.

| Co | Configure Selected Module |                                     |      |  |
|----|---------------------------|-------------------------------------|------|--|
| Г  | -Connection Del           | ails                                |      |  |
|    | Interface type            | LAN (IP address)                    |      |  |
|    | IP address                | LAN (host name)<br>LAN (IP address) | 9    |  |
|    |                           |                                     |      |  |
| L  |                           | OK Car                              | icel |  |

- **11** To set the system access by host name:
  - a Display the Interface Type drop-down list and select LAN (host name).

**b** In the **Host name** field, enter the network name of your LC.

OR

To set the system access by IP address:

- 1 Display the Interface Type drop-down list and select LAN (IP address).
- 2 In the IP Address field, enter the IP address of your LC.
- 12 Click OK to register the system access parameters and close the Configure Selected Module dialog box.
- **13** Add and configure any additional modules from the **Generic Modules** section of the **Configurable Modules** panel.
- 14 In the **Configure Instrument** dialog box, mark the check boxes against the **Options** that you want to install.

- **15** To specify the size of the software window, select **Additional configuration** > **Initial screen window size** and select the window size from the menu.
- 16 Click **OK** to complete the instrument configuration.

When you expand the **Details** section of the instrument information in the **Agilent OpenLAB Control Panel**, the new configuration data and details are shown.

# **Configuring a Device Cluster**

If Autoconfiguration detects the presence of specific combinations of modules, it allows you to create clusters that work in concert as a single device. The following device clusters can be created:

- Column Compartment Cluster
- Pump Valve Cluster
- Prep Pump Cluster
- Fraction Collector Cluster
- HDR-DAD Cluster
- **1** In the Navigation pane of the Agilent OpenLAB Control Panel, select the Instruments tree.

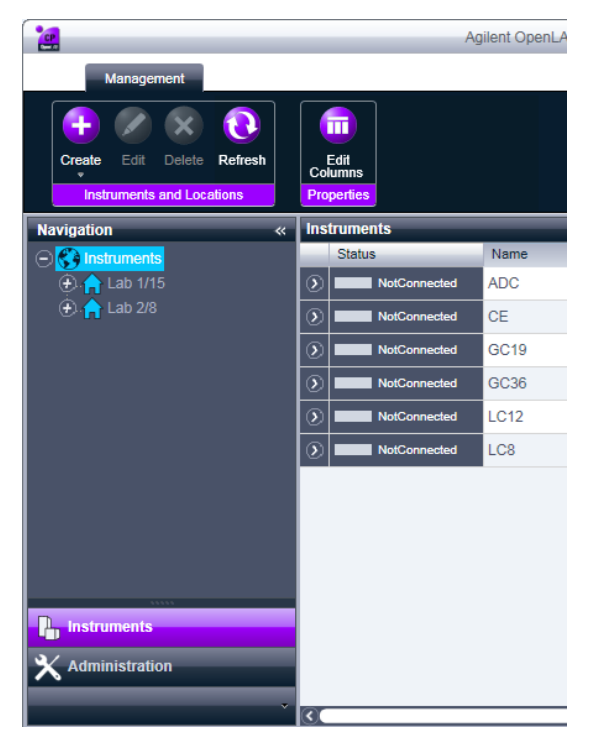

**Configuring a Device Cluster** 

**2** Select the location of the new instrument; if you have no locations configured, select the **Instruments** root node.

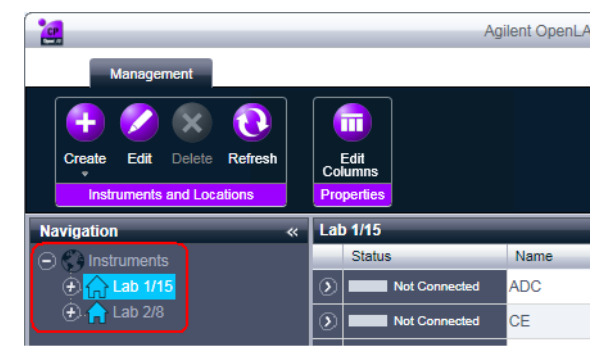

**3** Click the **Create** tool in the top toolbar and select **Create instrument** from the menu.

OR

Select Create instrument from the Instrument context menu (right-click).

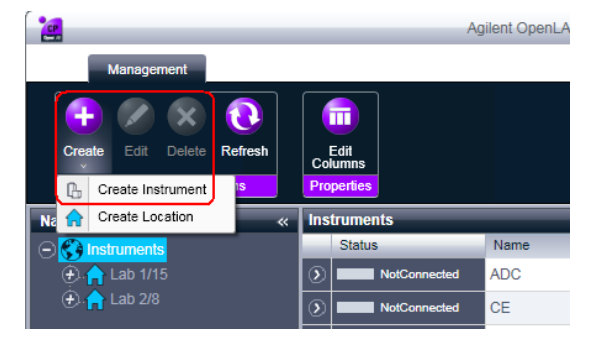

The **Create Instrument** panel is shown in the right pane.

| Create Instrument      |                               |           |        |
|------------------------|-------------------------------|-----------|--------|
| Name:                  | User A's Instrument           | Mandatory |        |
| Description:           | Instrument for Food Additives | Optional  |        |
| Application:           | ChemStation                   | Mandatory | -      |
| Instrument controller: | Controller 1                  | Mandatory | -      |
| Instrument type:       | Agilent System                | Mandatory | -      |
| Contact:               | User A                        | Optional  |        |
|                        |                               | ок        | Cancel |

- **4** Enter the information for the new instrument.
  - a Enter a name for the new instrument in the Name field.
  - **b** Enter a description of the new instrument in the **Description** field. The description is optional.
  - **c** If you are working in a networked environment, display the **Application** drop-down list and select the application. (Otherwise, the **Application** is selected automatically.)
  - **d** If you are working in a networked environment, display the **Instrument** controller drop-down list and select the computer that you are currently using as the instrument controller. (Otherwise, the **Instrument Controller** is selected automatically.)
  - e Display the Instrument type drop-down list and select Agilent LC System (modular LC systems), or Agilent LC Core System or Agilent 1220 LC System (for Integrated LC systems).

NOTE

Be sure to make the correct selection.

The Agilent LC System, Agilent LC Core System and Agilent 1220 LC System consume different licenses:

- The Agilent 1220 LC System licenses are for use with Integrated 1220 Infinity LC • systems only, which may include some additional LC modules.
- The Agilent LC Core System instrument type is meant for use with the OpenLAB CDS VL license, and restricts the configuration to standard 1260 Infinity modules or 1220 Infinity Systems.
- The Agilent LC System licenses allow access to all Agilent LC modules as well as Integrated LC systems.

**Configuring a Device Cluster** 

- f Enter details of the contact person in the **Contact** field. The contact details are optional.
- 5 Click OK.

The new instrument is created as a new node in the Instruments tree.

- 6 In the Instruments tree, select the node for the newly created instrument.
- 7 Select **Configure Instrument** from the newly created instrument's context menu (right-click) or click **Configure Instrument** in the toolbar.

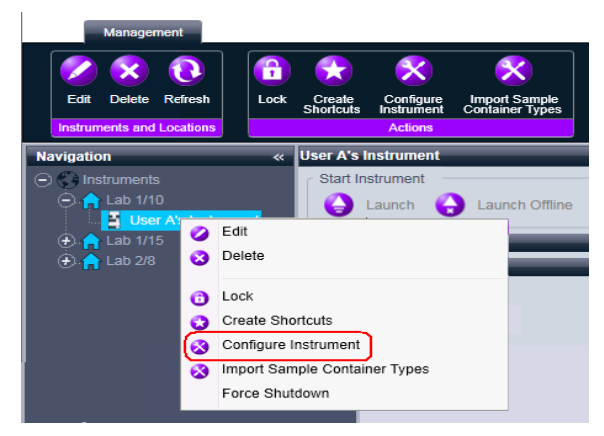

The dialog box is displayed.

- Access to instrument configuration is disabled if the **Instrument Type** or the **Agilent Instrument Controller** are not specified.
  - 8 If Autoconfiguration is offered, accept it. Enter either the **IP address** of the LC or the **Host name**; all recognized modules will be copied from the **Configurable Modules** panel to the **Selected Modules** panel.

NOTE

NOTE

Use Autoconfiguration if possible. If you use manual configuration, you must enter all configuration parameters correctly; if the configuration does not match the module exactly, the module will not be recognized.

#### OR

Select the module(s) that you want to configure from the **Configurable Modules** panel and click > to copy them to the **Selected Modules** panel.

9 Specify the instrument's LAN access parameters either by IP address or by instrument Hostname.

For manual configuration of instruments with multiple modules, specify the LAN access parameters for each module.

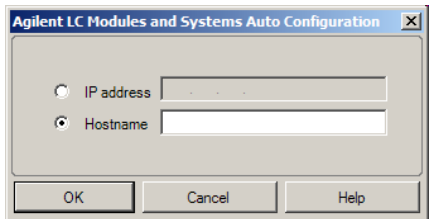

10 When the dialog box is displayed for clustering, select the modules that you want to form the cluster from the left pane, and click the appropriate configuration button in the right pane.

Additional configuration dialog boxes are displayed depending on the type of cluster you are configuring.

**11** Complete the configuration information for the cluster and, if necessary, for each constituent module.

NOTE

# Adding an ELSD to an LC System

Autoconfiguration does not detect the ELSD. The device must be configured manually, since it has a separate network connection. This procedure describes how to add an Agilent 1290 or 1260 ELSD to an LC instrument that has already been configured.

NOTE

Serial communication is not supported on an AIC.

- 1 Create and configure the LC system to which the ELSD is connected. See "Adding an LC System" on page 44 for full details.
- 2 In the **Instruments** tree, select the node for the newly created instrument.
- **3** Select **Configure Instrument** from the newly created instrument's context menu (right-click) or click **Configure Instrument** in the toolbar.

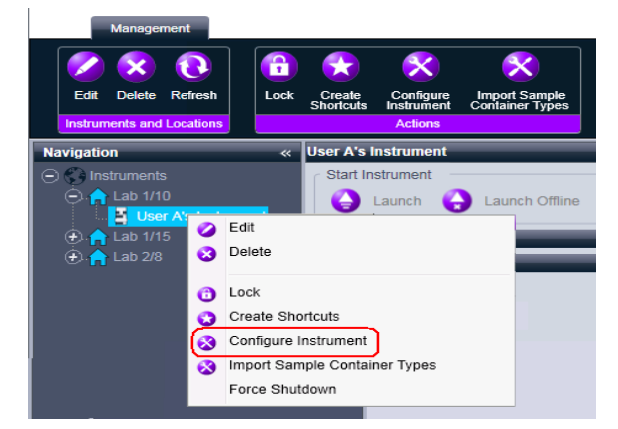

The dialog box is displayed.

NOTE

Access to instrument configuration is disabled if the **Instrument Type** or the **Agilent Instrument Controller** are not specified.

4 In the **Configurable Modules** panel of the **Configure Instrument** dialog box, double-click **ELSD**.

OR

Select ELSD in the left panel, then click > to copy it to the **Selected Modules** panel.

5 Select the ELSD in the Selected Modules panel and click Configure

A configuration dialog box is displayed. The parameters required for configuration depend on the model of ELSD that is connected.

**6** If the ELSD is connected to the system by a serial cable, select the COM port to which the ELSD is connected. OR

If the ELSD has a separate network connection, enter the IP address.

7 Complete the configuration and click **OK**.

The ELSD is now available in the instrument.

**3** Adding and Configuring Instruments Adding a 7100 CE System

# Adding a 7100 CE System

1 In the Navigation pane of the Agilent OpenLAB Control Panel, select the Instruments tree.

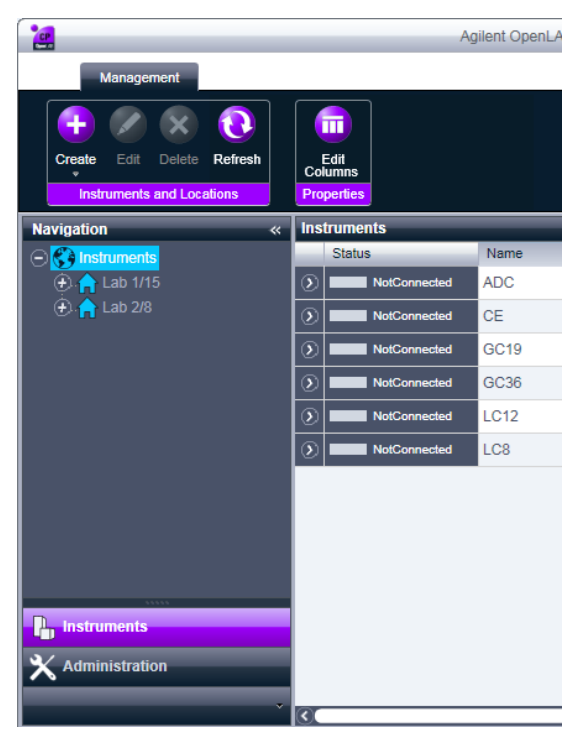

**2** Select the location of the new instrument; if you have no locations configured, select the **Instruments** root node.

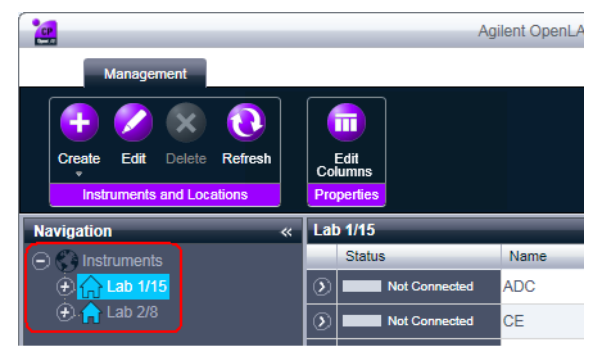

**3** Click the **Create** tool in the top toolbar and select **Create instrument** from the menu.

OR

Select Create instrument from the Instrument context menu (right-click).

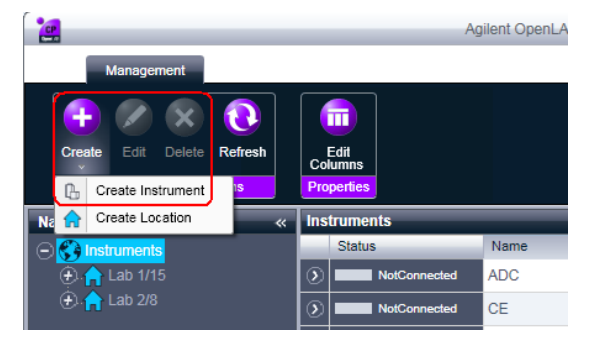

The Create Instrument panel is shown in the right pane.

#### **3** Adding and Configuring Instruments

Adding a 7100 CE System

| Create Instrument      |                               |           |    |
|------------------------|-------------------------------|-----------|----|
| Name:                  | User A's Instrument           | Mandatory |    |
| Description:           | Instrument for Food Additives | Optional  |    |
| Application:           | ChemStation                   | Mandatory | -  |
| Instrument controller: | Controller 1                  | Mandatory | -  |
| Instrument type:       | Agilent System                | Mandatory | •  |
| Contact:               | User A                        | Optional  |    |
|                        |                               | OK Canc   | el |

- 4 Enter the information for the new instrument.
  - a Enter a name for the new instrument in the Name field.
  - **b** Enter a description of the new instrument in the **Description** field. The description is optional.
  - **c** If you are working in a networked environment, display the **Application** drop-down list and select the application. (Otherwise, the **Application** is selected automatically.)
  - **d** If you are working in a networked environment, display the **Instrument controller** drop-down list and select the computer that you are currently using as the instrument controller. (Otherwise, the **Instrument Controller** is selected automatically.)
  - e Display the Instrument type drop-down list and select Agilent 7100 CE System.
  - f Enter details of the contact person in the **Contact** field. The contact details are optional.
- 5 Click OK.

The new instrument is created as a new node in the Instruments tree.

6 In the Instruments tree, select the node for the newly created instrument.

7 Select **Configure Instrument** from the newly created instrument's context menu (right-click) or click **Configure Instrument** in the toolbar.

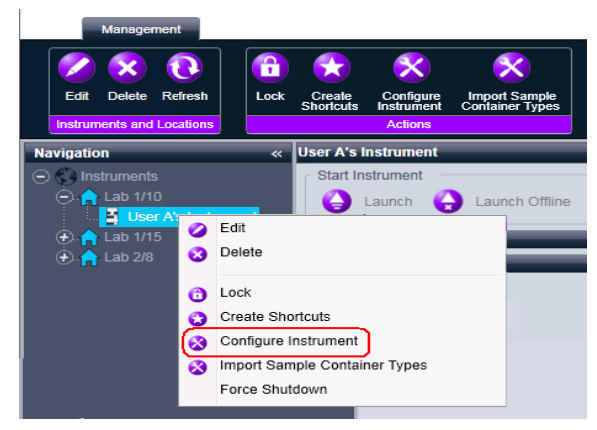

The dialog box is displayed.

- **NOTE** Access to instrument configuration is disabled if the **Instrument Type** or the **Agilent Instrument Controller** are not specified.
  - 8 If Autoconfiguration is offered, accept it. Enter either the **IP address** of the LC or the **Host name**; all recognized modules will be copied from the **Configurable Modules** panel to the **Selected Modules** panel.

**NOTE** Use Autoconfiguration if possible. If you use manual configuration, you must enter all configuration parameters correctly; if the configuration does not match the module exactly, the module will not be recognized.

#### OR

Select the module(s) that you want to configure from the **Configurable Modules** panel and click > to copy them to the **Selected Modules** panel.

**9** Specify the instrument's LAN access parameters either by **IP address** or by instrument **Hostname**.

| Agilent CE G7100A Auto Configuration | <u>×</u> |
|--------------------------------------|----------|
| C IP address                         |          |
| OK Cancel                            | Help     |

**10** Complete the configuration dialog box(es) for the module(s) you have selected.

If you skip this step, you will be asked to configure your new LC system the first time you launch it.

- **11** Add and configure any additional modules from the **Generic Modules** section of the **Configurable Modules** panel.
- **12** In the upper pane of the **Configure Instrument** dialog box, click the **Method load on startup** down-arrow and select how to decide which method to load when the ChemStation Edition is started.
- 13 In the **Configure Instrument** dialog box, mark the check boxes against the **Options** that you want to install.
- 14 To specify the size of the software window, select Additional configuration > Initial screen window size and select the window size from the menu.
- 15 Click **OK** to complete the instrument configuration.

When you expand the **Details** section of the instrument information in the **Agilent OpenLAB Control Panel**, the new configuration data and details are shown.

# Adding an LC/MS or CE/MS

This task shows you how to add an LC/MS system or a CE/MS system to a standalone ChemStation Edition workstation.

### NOTE

If you want to use an Agilent PAL Sampler with your LC/MS system, install the Agilent PAL Control software before you configure your LC/MS system. See for details.

**1** In the Navigation pane of the Agilent OpenLAB Control Panel, select the Instruments tree.

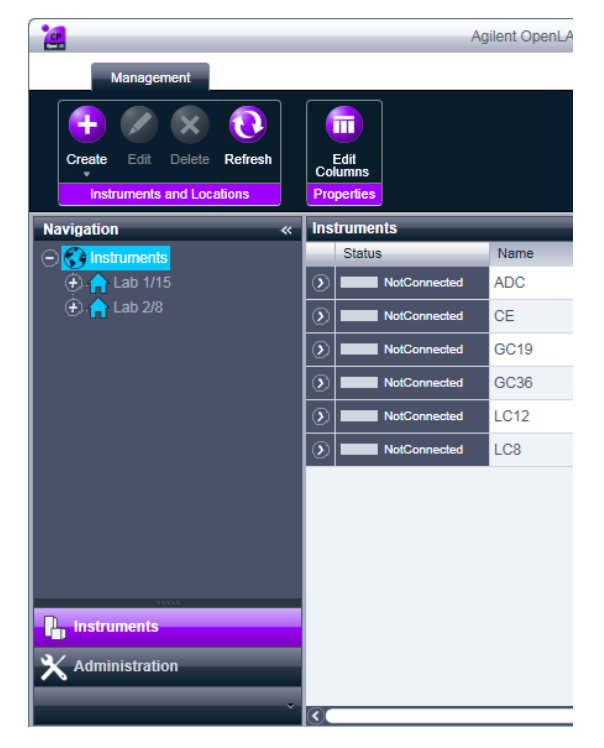

**2** Select the location of the new instrument; if you have no locations configured, select the **Instruments** root node.

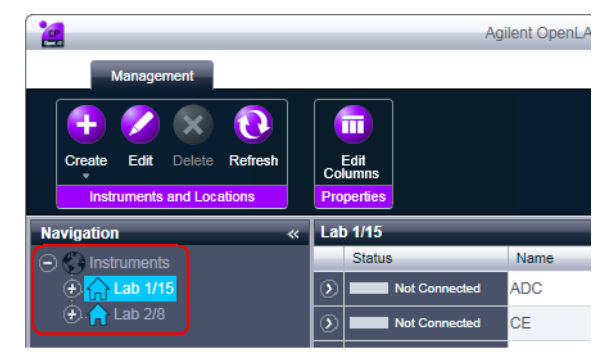

**3** Click the **Create** tool in the top toolbar and select **Create instrument** from the menu.

OR

Select Create instrument from the Instrument context menu (right-click).

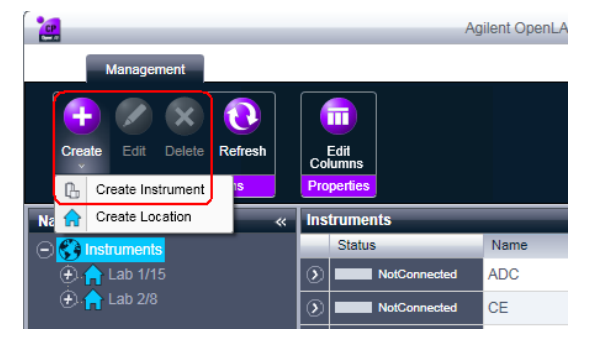

The Create Instrument panel is shown in the right pane.

| Create Instrument      |                               |           |    |
|------------------------|-------------------------------|-----------|----|
| Name:                  | User A's Instrument           | Mandatory |    |
| Description:           | Instrument for Food Additives | Optional  |    |
| Application:           | ChemStation                   | Mandatory | -  |
| Instrument controller: | Controller 1                  | Mandatory | -  |
| Instrument type:       | Agilent System                | Mandatory | •  |
| Contact:               | User A                        | Optional  |    |
|                        |                               | OK Canc   | el |

- **4** Enter the information for the new instrument.
  - a Enter a name for the new instrument in the Name field.
  - **b** Enter a description of the new instrument in the **Description** field. The description is optional.
  - **c** If you are working in a networked environment, display the **Instrument controller** drop-down list and select the computer that you are currently using as the instrument controller. (Otherwise, the **Instrument Controller** is selected automatically.)
  - d Display the Instrument type drop-down list and select the instrument that you want to create: Agilent LC/MS System or Agilent 7100 CE/MS System.
  - e Enter details of the contact person in the **Contact** field. The contact details are optional.
- 5 Click OK.

The new instrument is created as a new node in the Instruments tree.

6 In the **Instruments** tree, select the node for the newly created instrument.

### **3** Adding and Configuring Instruments

Adding an LC/MS or CE/MS

7 Select **Configure Instrument** from the newly created instrument's context menu (right-click) or click **Configure Instrument** in the toolbar.

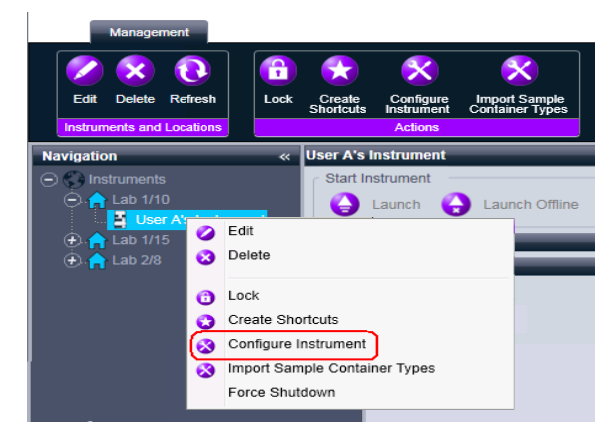

The dialog box is displayed.

**NOTE** Access to instrument configuration is disabled if the **Instrument Type** or the **Agilent Instrument Controller** are not specified.

- **8** Configure the LC or CE system as described in the appropriate instructions:
  - "Adding an LC System" on page 44
  - "Adding a 7100 CE System" on page 62

Do not click **OK** to close the **Configure Instrument** dialog box at this stage.

9 From the Generic Modules section of the Configurable Modules panel, add Single Quad MSD to the Selected Modules.

The dialog box is displayed.

You can choose to set the LC/MS or CE/MS access by either the host name or the IP address.

10 To set the system access by host name:

- Select the Identify by Host Name option.
- Enter the network name of the LC/MS or CE/MS in the Host Name field.

OR

To set the system access by IP address:

- Select the Identify by IP Address option.
- Enter the IP Address name of the LC/MS or CE/MS in the  $\ensuremath{\mathsf{IP}}\xspace$  Address field.

See the documentation that came with your LC/MS or CE/MS for more information about network parameters.

- **11** Add and configure any additional modules from the **Generic Modules** section of the **Configurable Modules** panel.
- 12 In the **Configure Instrument** dialog box, mark the check boxes against the **Options** that you want to install.
- 13 Click **OK** to complete the instrument configuration.

When you expand the **Details** section of the instrument information in the **Agilent OpenLAB Control Panel**, the new configuration data and details are shown.

**3** Adding and Configuring Instruments Adding a Standalone ADC

# Adding a Standalone ADC

This procedures describes how to add an ADC as a standalone device (typically used to control a non-Agilent instrument).

**1** In the Navigation pane of the Agilent OpenLAB Control Panel, select the Instruments tree.

| <b>.</b>                                                                                                    | Ag                            | ilent OpenLA |
|----------------------------------------------------------------------------------------------------|-------------------------------|--------------|
| Management                                                                                                    |                               |              |
| Create Edit Delete Refresh                                                                                                    | Edit<br>Columns<br>Properties |              |
| Navigation «                                                                                                    | Instruments                   |              |
|                                                                                                    | Status                        | Name         |
| ⊕ 🔒 🔒 Lab 1/15                                                                                                    | NotConnected                  | ADC          |
| (€, I ab 2/8                                                                                                    | NotConnected                  | CE           |
|                                                                                                    | NotConnected                  | GC19         |
|                                                                                                    | NotConnected                  | GC36         |
|                                                                                                    | NotConnected                  | LC12         |
|                                                                                                    | NotConnected                  | LC8          |
| Image: second second |                               |              |
**2** Select the location of the new instrument; if you have no locations configured, select the **Instruments** root node.

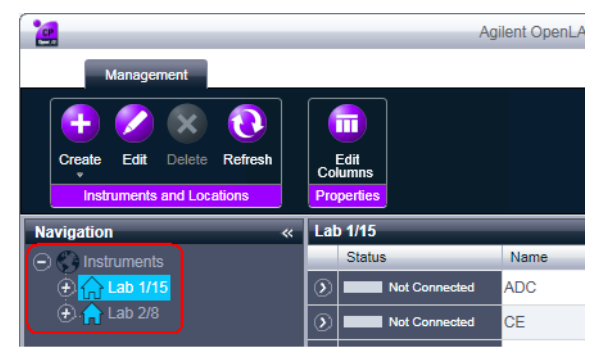

**3** Click the **Create** tool in the top toolbar and select **Create instrument** from the menu.

OR

Select Create instrument from the Instrument context menu (right-click).

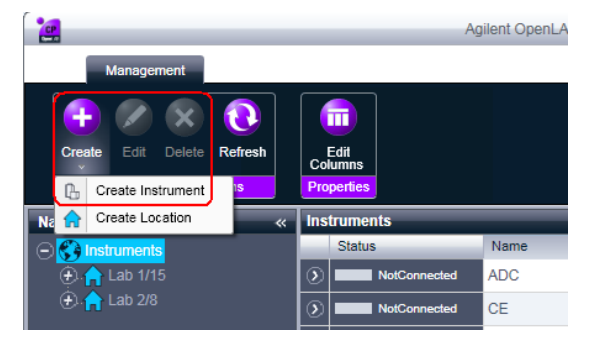

The Create Instrument panel is shown in the right pane.

#### **3** Adding and Configuring Instruments

Adding a Standalone ADC

| Create Instrument      |                               |           |   |
|------------------------|-------------------------------|-----------|---|
| Name:                  | User A's Instrument           | Mandatory |   |
| Description:           | Instrument for Food Additives | Optional  |   |
| Application:           | ChemStation                   | Mandatory | - |
| Instrument controller: | Controller 1                  | Mandatory | * |
| Instrument type:       | Agilent System                | Mandatory | • |
| Contact:               | User A                        | Optional  |   |
|                        |                               | OK Cance  |   |

- 4 Enter the information for the new instrument.
  - a Enter a name for the new instrument in the Name field.
  - **b** Enter a description of the new instrument in the **Description** field. The description is optional.
  - **c** If you are working in a networked environment, display the **Application** drop-down list and select the application. (Otherwise, the **Application** is selected automatically.)
  - **d** If you are working in a networked environment, display the **Instrument controller** drop-down list and select the computer that you are currently using as the instrument controller. (Otherwise, the **Instrument Controller** is selected automatically.)
  - e Display the Instrument type drop-down list and select either Agilent ADC LC System or Agilent ADC GC System.
  - f Enter details of the contact person in the **Contact** field. The contact details are optional.
- 5 Click OK.

The new instrument is created as a new node in the Instruments tree.

6 In the Instruments tree, select the node for the newly created instrument.

7 Select **Configure instrument** from the newly created instrument's context menu (right-click) or click **Configure Instrument** in the toolbar.

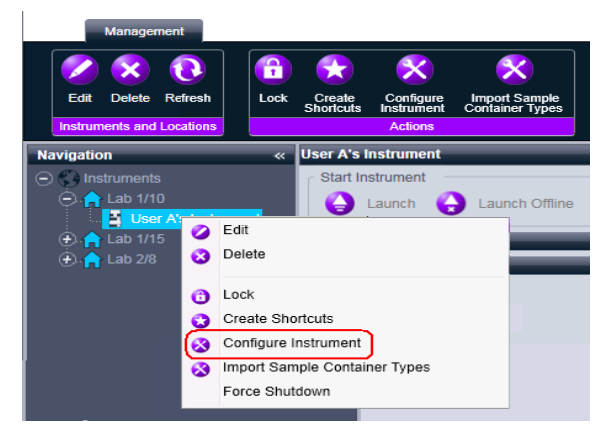

The dialog box is displayed.

**NOTE** Access to instrument configuration is disabled if the **Instrument Type** or the **Agilent Instrument Controller** are not specified.

8 In the Configurable Modules panel of the Configure Instrument dialog box, double-click 35900E.

OR

Select 35900E in the left panel, then click > to copy it to the Selected Modules panel.

The dialog box is displayed.

| Configure Select | ed Module                           | × |
|------------------|-------------------------------------|---|
| Connection Det   | ails                                |   |
| Interface type   | LAN (host name)                     |   |
| IP address       | LAN (host name)<br>LAN (IP address) |   |
| Channels         | Channel A 🔽 Channel B               |   |
| Options          | OK Cancel                           |   |

You can choose to set the system access by either the host name or the IP address.

- 9 To set the system access by host name:
  - a Display the Interface Type drop-down list and select LAN (host name).

**Adding a Standalone ADC** 

**b** In the **Host name** field, enter the network name of your ADC. OR

To set the system access by IP address:

- 1 Display the Interface Type drop-down list and select LAN (IP address).
- 2 In the **IP Address** field, enter the IP address of your ADC.

10 Mark the check boxes for the channel(s) that you want to use.

NOTE

On a workstation, the two channels can be assigned to different instruments; on an AIC, this is not possible.

11 Click **Options** and specify the 35900E options:

a Specify the sampler options in the Sampler tab.

| 35900E Options                                                                                                    |                                                                                            |  |  |  |
|----------------------------------------------------------------------------------------------------|--------------------------------------------------------------------------------------------|--|--|--|
| Sampler     External Start/Stop     Buttons       Image: Control sampler     Bottle number format       Image: BCD, 8 bit     BCD, 7 bit       Image: Binary     Binary       Image: Vial numbers     First: 1       Last: 100 | Events<br>Send start to sampler<br>At start of each run<br>Once at sequence start<br>Never |  |  |  |
| OK Cancel Help                                                                                                    |                                                                                            |  |  |  |

- Mark the **Control Sampler** check box to activate the parameters in the **Sampler** tab.
- Make appropriate choices for the options in the **Bottle number format**, **Vial numbers** and **Send start to sampler** groups.
- b Specify the start/stop conditions for external devices in the External Start/Stop tab.

| 35900E Options                                                                               | × |  |  |  |
|----------------------------------------------------------------------------------------------|---|--|--|--|
| Sampler External Start/Stop Buttons Events                                                   |   |  |  |  |
| An external device is a GC, LC, sampler, or other device connected to the 35900 remote port. |   |  |  |  |
| External start                                                                               |   |  |  |  |
| External devices will start 35900, 35900 will start external devices                         |   |  |  |  |
| C External devices will start 35900, but 35900 will not start external devices               |   |  |  |  |
| C Each external device (and 35900) must be started independently                             |   |  |  |  |
| ChemStation displays status of ready signal                                                  |   |  |  |  |
| ChemStation waits for ready signal                                                           |   |  |  |  |
|                                                                                              |   |  |  |  |
|                                                                                              |   |  |  |  |
|                                                                                              |   |  |  |  |
|                                                                                              |   |  |  |  |
| OK Cancel Help                                                                               |   |  |  |  |

- Select an appropriate option from the External Start options.
- Select the appropriate ready status options:
  - Select whether the data system should display a run status signal on the screen when the instrument is ready.
  - Select whether the data system waits for a ready signal from the instrument before proceeding with any automatic processes.
- c Specify the actions of the 35900E buttons in the Buttons tab.

#### **3** Adding and Configuring Instruments

Adding a Standalone ADC

| 35900E Options                                                                                                    |      |
|----------------------------------------------------------------------------------------------------|------|
| Sampler External Start/Stop Buttons Events                                                                                         |      |
| Start 35900 from  Start 35900 from  Start 35900 from panel (manual injection only)  Start 35900 from panel (manual injection only) |      |
| C ChemStation                                                                                                    |      |
| Stop 35900 from<br>Stop 35900 from (manual injection only)                                                                         |      |
| C 35900 front panel                                                                                                    |      |
| C 35900 Stop = Abort                                                                                                    |      |
|                                                                                                    |      |
|                                                                                                    |      |
| OK Cancel                                                                                                    | Help |

- Select the appropriate Start and Stop button options for the 35900.
- d Complete the events table in the **Events** tab.

| 35 | 5900E Opt | tions                          |                     | <u>- 🗆 ×</u> |
|----|-----------|--------------------------------|---------------------|--------------|
|    | Sampler   | External Start/Stop Buttons Ev | ents                |              |
|    |           | High                           | Low                 |              |
|    | Pin 9:    | Close Valve 1                  | Open Valve 1        |              |
|    | Pin 8:    | Close Nitrogen Valve           | Open Nitrogen Valve |              |
|    | Pin 7:    | Injector Start                 | Injector Off        |              |
|    | Pin 6:    | Pin 6 High                     | Pin 6 Low           |              |
|    | Pin 5:    | Pin 5 High                     | Pin 5 Low           |              |
|    | Pin 4:    | Pin 4 High                     | Pin 4 Low           |              |
|    | Pin 3:    | Pin 3 High                     | Pin 3 Low           |              |
|    | Pin 2:    | Pin 2 High                     | Pin 2 Low           |              |
|    |           |                                |                     |              |
|    |           |                                |                     |              |
|    |           | ОК                             | Cancel              | lelp         |

• Enter any required EXPRESSIONS.

• Enter the EXPRESSION you want to use to define the first instrument's de-energized state (high) and energized state (low). You may use any combination of characters and numerals (maximum of 20).

#### NOTE

For example, if you are going to control a normally closed valve (a valve that opens only when energy is applied), you could assign an expression like the one shown in the figure. This expression indicates that the valve is normally closed (the high state is closed) and when energy is applied it goes to the opened state (the low state is opened).

You could also assign a more explicit expression, such as *Close Nitrogen Valve* and *Open Nitrogen Valve*, if you prefer.

- Repeat the process described above for each additional instrument you are going to control.
- Click **OK** to return to the **Device Configuration** dialog box.
- 12 Click OK to register the system access parameters and close the Configure Selected Module dialog box.
- **13** Add and configure any additional modules from the **Generic Modules** section of the **Configurable Modules** panel.
- 14 In the upper pane of the **Configure Instrument** dialog box, click the **Method load on startup** down-arrow and select how to decide which method to load when the ChemStation Edition is started.
- **15** In the **Configure Instrument** dialog box, mark the check boxes against the **Options** that you want to install.
- **16** To specify the size of the software window, select **Additional configuration** > **Initial screen window size** and select the window size from the menu.
- 17 Click **OK** to complete the instrument configuration.

When you expand the **Details** section of the instrument information in the **Agilent OpenLAB Control Panel**, the new configuration data and details are shown.

# Adding a 35900E ADC to an LC System

This procedure describes how to configure a 35900E ADC attached to an LC system to control additional signals.

You can either add the 35900E ADC at the same time as you configure the main instrument (see "Adding an LC System" on page 44 for full details) or you can add it later. This topic describes the addition of the 35900 ADC after the main instrument has already been configured.

- 1 Select the parent instrument in the Instruments tree.
- **2** Select **Configure Instrument** from the newly created instrument's context menu (right-click) or click **Configure Instrument** in the toolbar.

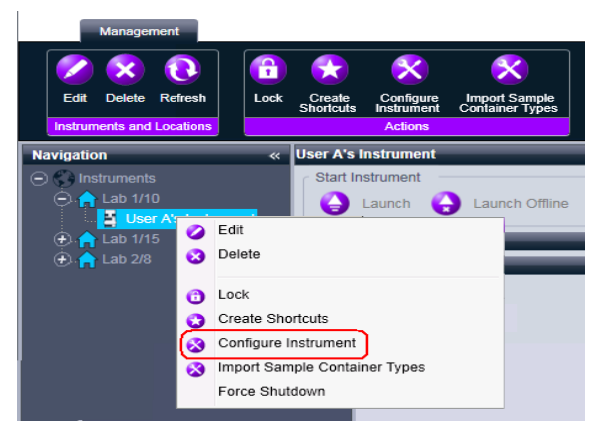

The dialog box is displayed.

## NOTE

Access to instrument configuration is disabled if the **Instrument Type** or the **Agilent Instrument Controller** are not specified.

**3** In the **Generic Modules** section of the **Configurable Modules** panel of the **Configure Instrument** dialog box, double-click the **35900E** icon.

OR

Select 35900E in the left panel and click > to copy it to the Selected Modules panel.

The dialog box is displayed.

| Configure Selected Module |                                     |  |
|---------------------------|-------------------------------------|--|
| Connection Det            | ails                                |  |
| Interface type            | LAN (host name)                     |  |
| IP address                | LAN (host name)<br>LAN (IP address) |  |
| Channels                  | Channel A 🔽 Channel B               |  |
| Options                   | OK Cancel                           |  |

You can set the system access by either the host name or the IP address.

- 4 To set the system access by host name:
  - a Display the Interface Type drop-down list and select LAN (host name).
  - **b** In the **Host name** field, enter the network name of your ADC.

OR

To set the system access by IP address:

- 1 Display the Interface Type drop-down list and select LAN (IP address).
- 2 In the IP Address field, enter the IP address of your ADC.
- 5 Mark the check boxes for the channel(s) that you want to use.

**NOTE** On a workstation, the two channels can be assigned to different instruments; on an AIC, this is not possible.

- 6 Set up the 35900E ADC options as in "Adding a Standalone ADC" on page 72.
- 7 Click **OK** to complete the instrument configuration.

When you expand the **Details** section of the instrument information in the **Agilent OpenLAB Control Panel**, the new configuration data and details are shown.

# Adding an Agilent PAL Sampler

## Adding an Agilent PAL Sampler

Two different drivers are available for the Agilent PAL Sampler; each driver supports different instrument configurations, as shown in the following table:

 Table 5
 Agilent PAL Sampler driver support

|       | PAL A.01.06 (Classic)    | PAL B.01.02 (RC.Net) |
|-------|--------------------------|----------------------|
| GC    | not supported            | supported            |
| LC    | supported but not tested | supported            |
| LC/MS | supported                | supported            |

Ensure that you install the correct driver for your instrument configuration.

## Adding an RC.Net PAL Sampler

This task shows you how to add an Agilent PAL Sampler with an RC.Net driver. Unlike the ChemStation Edition Classic drivers, there is no need to pre-install the instruments; you can install the Agilent PAL driver before you add any instruments.

- **1** Install the Agilent PAL Control software. For details, refer to the documentation that came with the Agilent PAL Sampler.
- **2** Create and configure all the instruments that you want to use with the Agilent PAL Sampler. For detailed instructions, refer to the appropriate topic:
  - "Adding a GC System" on page 34
  - "Adding an LC System" on page 44
- **3** In the Generic Modules section of the Configurable Modules panel of the Configure Instrument dialog box, double-click the PAL Sampler icon.

OR

Select PAL Sampler in the left panel and click > to copy it to the Selected Modules panel.

The Agilent PAL Sampler Configuration dialog box is displayed.

| Agilent PAL Sampler Configuration: Instrument 1<br>Connection |                       |                     | ×    |
|---------------------------------------------------------------|-----------------------|---------------------|------|
| Connect Info                                                  | License Keys          |                     |      |
| PAL Sampler                                                   | Instrument Lice       | ense:               |      |
| Instrument Name                                               | FSE License:          |                     |      |
|                                                               | (i)                   |                     |      |
| Connection                                                    |                       |                     |      |
| Host Name                                                     | Software Driver Versi | on: 10.55.0         |      |
| Address                                                       | ICC Driver Version:   | n/a                 |      |
|                                                               | Device Firmware Rev   | rision: n/a         |      |
| Device ID                                                     | Barcode Reader Option | IS                  |      |
|                                                               | Default Location:     |                     |      |
| Notes                                                         | Load Configuration    |                     |      |
|                                                               | Load Cont             | figuration from PAL |      |
| PAL Configuration has not been updated                        |                       |                     |      |
|                                                               |                       |                     |      |
|                                                               | ок                    | Cancel              | Help |

- 4 Provide all necessary information in the Agilent PAL Sampler Configuration fields. For more details click F1 or Help to access the PAL Sampler Help.
- **5** Click **OK** to close the **Agilent PAL Sampler Configuration** dialog box, and **OK** to close the **Configure Instrument** dialog box and complete the instrument configuration.

## Adding a Classic Agilent PAL Sampler

This task shows you how to add an Agilent PAL Sampler with a ChemStation Edition Classic driver. The instructions assume that you have not yet created any instruments. Adding an Agilent PAL Sampler

Ideally, you create all the instruments with which you want to use the Agilent PAL Sampler. You then install the Agilent PAL Control software. Finally, you configure each instrument with the Agilent PAL Sampler individually.

#### NOTE

If you want to add an instrument for use with the Agilent PAL Sampler after you have already configured instruments for use with the Agilent PAL Sampler, you must remove the Agilent PAL Control software and reconfigure all the instruments.

- **1** Create and configure all the instruments that you want to use with the Agilent PAL Sampler. For detailed instructions, refer to the appropriate topic:
  - "Adding an LC System" on page 44
  - "Adding an LC/MS or CE/MS" on page 67
- **2** Start the installation of the Agilent PAL Control software. For details, refer to the documentation that came with the Agilent PAL Sampler.
- **3** At the **Instrument Addon** page, mark the check boxes against all the instruments for which you want to use the Agilent PAL Sampler, then click **Next**.

| 🙀 Agilent Data System Addon for                         | CTC Control - InstallShield Wizard | ×      |
|---------------------------------------------------------|------------------------------------|--------|
| Instrument Addon<br>Select Instruments to Configure for | r CTC                              | *      |
| 🔽 User A's Instru                                       | ument (Instrument 1)               |        |
| 🔽 User B's Instru                                       | ument (Instrument 2)               |        |
| 🗖 (Instrument 3                                         |                                    |        |
| [Instrument 4                                           | 0                                  |        |
|                                                         |                                    |        |
| InstallShield                                           | < <u>B</u> ack <u>N</u> ext >      | Cancel |

- 4 Complete the installation of the Agilent PAL Control software.
- 5 Configure each instrument to use the Agilent PAL Sampler.
  - a Select the parent instrument in the Instruments tree.

**b** Select **Configure Instrument** from the newly created instrument's context menu (right-click) or click **Configure Instrument** in the toolbar.

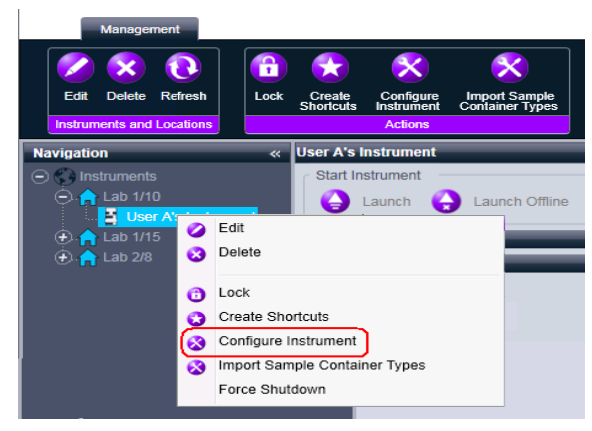

The dialog box is displayed.

Access to instrument configuration is disabled if the **Instrument Type** or the **Agilent Instrument Controller** are not specified.

c In the Generic Modules section of the Configurable Modules panel of the Configure Instrument dialog box, double-click the CTC PAL AutoSampler icon.

OR

NOTE

Select **CTC PAL AutoSampler** in the left panel and click > to copy it to the **Selected Modules** panel.

The dialog box is displayed.

| Co | onfigure Select | ed Module | ×  |
|----|-----------------|-----------|----|
|    | Connection De   | tails     |    |
|    | Interface type  | COM port  |    |
|    | COM port        | 0         |    |
|    |                 |           |    |
|    |                 |           |    |
|    |                 | OK Cano   | el |

 $\boldsymbol{d}$  Enter the connection details (COM port used) and click  $\boldsymbol{OK}.$ 

## **3** Adding and Configuring Instruments

Adding an Agilent PAL Sampler

**NOTE** Serial communication is not supported on an AIC.

e Click **OK** to close the **Configure Instrument** dialog box and complete the addition of the Agilent PAL Sampler.

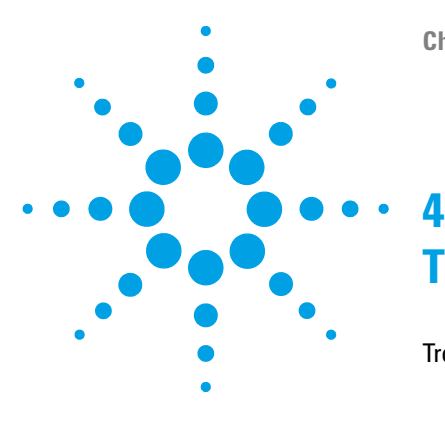

# Troubleshooting

Troubleshooting the Network 88 Troubleshooting Network Connections 89 Troubleshooting Network Communication 89 Frequent Buffer Overrun in Instrument Log Book 91 LC Instrument Start-up Problems 92 System remains in a wait-state waiting for a module that has been taken out of the configuration 92 Data File is empty (contains no signal) 92 Devices report "Buffer Overflow" in the logbook 92

This chapter summarizes helpful hints for troubleshooting potential problems you might see during the configuration process.

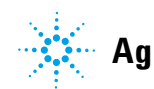

# **Troubleshooting the Network**

This section provides information designed to help you resolve problems related to TCP/IP network (LAN) communications when running the Agilent OpenLAB CDS ChemStation Edition. A basic knowledge of network communications (including the TCP/IP protocol), a basic understanding of networks and networking, and a basic understanding of the hardware and functions of networks (cabling types, hubs, switches, routers, static versus dynamic IP addresses, DNS servers, subnets, gateways) are assumed.

Network-based communications problems can appear with any of the following symptoms:

- · Cannot connect to an instrument
- · Intermittent loss of communications with an instrument
- · Sudden loss of communications to an instrument

#### **General Information**

DHCP cannot be used to assign IP addresses to Agilent instruments used with the Agilent OpenLAB CDS ChemStation Edition. The Agilent ChemStation Edition computer and all connected instruments must use static IP addresses assigned at the PC, instrument front panel, or from a BootP service (used with some older instrument models).

Each computer and instrument uses a Network Interface Card (NIC) to provide network communications. In some instruments, such as the 7890 Series GC, the NIC is built-in. For other instruments, the NIC is a separate accessory or "card" that is installed. In either case, the NIC provides communications programming and the physical connector for the network cable.

To increase stability of communication it is recommended to disable the Aero look on the AIC, install the SP1 for Windows Server 2008 R2 and disable the Application Experience Service. See also: http://support.microsoft.com/kb/902196

## **Troubleshooting Network Connections**

Ensure that all the network (LAN) cables are tightly plugged at both ends. Check the connection in the hub/switch and the one in the network card of the PC or instrument. When properly connected and working, network cards provide green and yellow LEDs as a visual indicator of network connectivity. Look on the back of the NIC adapter of the PC and the back of the instrument.

- *If there is no green LED*, there is no connectivity. Look for a hardware problem such as a disconnected cable, dead network, defective hub/switch, router, or defective NIC.
- If there is a red LED, there is a problem with the NIC.
- *If the green LED is lit, with a flashing yellow or orange LED*, the network card is properly connected and working. This condition indicates an active network, and verifies that the jack in the wall is working.

Disconnect the network cable and confirm that the PC reports that the network is disconnected. Reconnect the network cable and confirm that the PC reports the connection.

If you suspect a problem with the network cable or connectors, try the following:

- Test the cable by plugging it into another socket that you know is working. If this also fails, replace the cable.
- Test the socket by plugging in another device with a working network connection, such as a laptop. If this also fails, use a different socket.
- Power-cycle the router.

## **Troubleshooting Network Communication**

If your Agilent ChemStation Edition cannot connect to the analytical instrument configured using a network (LAN) communication, perform the following troubleshooting steps.

### 4 Troubleshooting

Troubleshooting the Network

## Verify that the IP Address is correct

1 Check the IP address and subnet mask of the Agilent 1100/1200 system by using the control module or Instant Pilot, if available. In the System view of the control module, select **Configure > MIO** for the module where the G1369A/B LAN card is inserted and scroll down to the IP address of the G1369A/B LAN card.

**NOTE** When the MIO dialog box is opened on the Agilent 1100/1200 control module, the ChemStation Edition cannot communicate with the Agilent 1100/1200 system.

## Verify that Basic Communication is possible

Use the ping command, to verify that the IP address is operational.

- 1 Open a command prompt window on your PC.
- 2 Type

**ping 10.1.1.102** where *10.1.1.102* needs to be replaced by the appropriate IP address or by the selected host name; and press **Enter** 

The command ping will send a request for reply to the IP address, bypassing part of the Windows TCP/IP settings. A successful ping would look like this: Reply from 10.1.1.102: bytes=32 time<10ms TTL=128

If **request timed out** is displayed, the IP address can not be reached by the ping command.

**3** If the ping request was answered successfully by the instrument, you need to verify that your Windows TCP/IP settings are correct for the selected network, especially the subnet mask and gateway settings should be checked.

#### Identify by host name

If you identify the Agilent 1100/1200 system by host name, ensure that the used host name and IP address are correctly set up in the DNS server or the corresponding entry in the HOSTS file exists. Try using the IP address in the Configuration Editor.

#### Verify that the G1369A/B/C LAN Card is correctly configured

To ensure that all parameters of the G1369A/B/C LAN card are correctly set, use the Agilent BootP Service program from the Agilent ChemStation

Edition DVD and disable any other means that configure the G1369A/B/C LAN card of the instrument. Install the BootP Service as described in section "Agilent Bootp Service" on page 16 and configure it for the MAC address of the LAN instrument. Power cycle the PC and the instrument and verify that the BootP Service configures the G1369A/B/C LAN card correctly. Thus you ensure that the parameters for the buffer handling in the G1369A/B/C LAN card are set for analytical instruments.

## **DHCP Server**

Check that no DHCP servers interfere with the usage of Agilent BootP Service, as these servers also respond to bootp request. They also may send a different IP address to the instrument each time it is started.

## **Frequent Buffer Overrun in Instrument Log Book**

Please contact your system administrator to check if the network is not capable of the network traffic induced due to the data acquisition of the instruments. This can also be caused by an incorrectly configured G1369A LAN card, see above.

# **LC Instrument Start-up Problems**

# System remains in a wait-state waiting for a module that has been taken out of the configuration

On systems that are frequently reconfigured, i.e. devices are added or removed from the current configuration, the system may remain in a wait-state as long as the unused devices are still connected to the APG remote cable. The only possible work-around is to disconnect/connect the remote cable when deleting/adding the external module from/to the current configuration.

If a second detector is not needed for certain experiments, but for convenience reasons is not taken out of the configuration, selecting a very short run-time for the unneeded detector is not recommended.

For example, when acquiring data on an FLD while the DAD is configured with a short stop-time, it may happen that the DAD lamp is switched off before the LC analysis is finished. This produces a *not ready* condition so that the next analysis does not start. Alternatively, acquiring with the DAD and selecting a short stop time for the FLD does not produce this problem as a *lamp off* status is a perfectly valid operational mode with the FLD.

## Data File is empty (contains no signal)

Check the remote cabling of the detectors. A detector does not change into the run-status unless the start signal is transmitted over the remote line. Refer to the cabling diagrams in your instrument hardware manuals.

## Devices report "Buffer Overflow" in the logbook

This message usually indicates a badly performing PC, when the data transfer from the instrument to the PC is not capable of handling the data stream. The bad performance can be caused by

- Power save features of the PC.
- Bad network performance, refer to "Frequent Buffer Overrun in Instrument Log Book" on page 91.
- Bad hard disk performance.
- Other programs accessing the hard disk or using the computer's resources, such as scheduled defragmentation, backup, or virus scanning.

# Index

## 3

35900 adding 80, 72 35900E connecting 28

#### 6

6890 BootP service 16

## A

ADC connecting 28 ADC instrument adding 80 adding instruments 31

## B

BootP service about 16 configuring 22, 23 gateway 18 instrument configuration 19 JetDirect card 19 MAC address 19 subnet mask 18 BootP.service addresses 16 buffer overrun 91

## C

CAN cable 27 CE connection 28 cluster 55 communication network 89 communications 11 configuration 6 configuring instruments 31 connections 26 network 89

## Ε

ELSD 60

## G

gateway, default 13 GC communications 26 GC instrument adding 34 connecting 26

## Η

headspace sampler 26

#### 

instrument communications 11 instrument connections 26 IP addresses, default 13

## J

JetDirect card 16, 19

## L

LAN administrator 13 LAN communications 13 LAN connection 14 LAN default IP addresses 13 LC cabling 26 LC connection 27 LC instrument adding 44 connecting 26, 27

## Ν

network administrator 13 network communication 89 network communications 13 network connection 14 network connections 89 networking problems 88 network default IP addresses 13 number of instruments 33

## Ρ

PAL autosampler adding 82

## 0

quick configuration 6

## R

remote cable 27 remote connection 28

## S

standalone ADC 72 subnet mask, default 13

#### **ChemStation Edition Instrument Configuration**

Index

## Т

TCP/IP 14 installing 14 troubleshooting network 88 www.agilent.com

# In This Book

Use this handbook when you need to set up your instruments to work with the Agilent OpenLAB CDS ChemStation Edition. This handbook describes how to add instrument modules and configure them.

© Agilent Technologies 2010-2014

Printed in Germany 09/2014

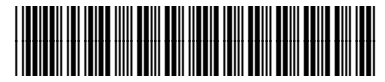

M8300-90006

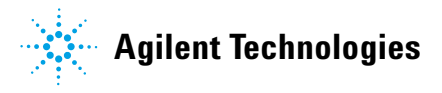